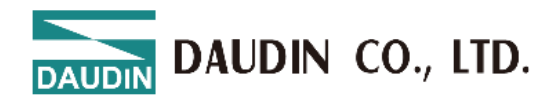

2502EN V1.0.4

# **IC-GRID** X Series GX-CM111 Module User Manual

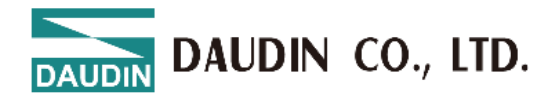

#### **Table of Contents**

| 1. | Introdu | action                                      | . 3 |
|----|---------|---------------------------------------------|-----|
| 2. | Produc  | t Features                                  | . 3 |
| 2. | Modul   | e Specifications                            | . 6 |
|    | 2.1     | Electrical Specifications                   | . 6 |
|    | 2.2     | General Specifications                      | . 7 |
|    | 2.3     | Communication Module Specifications         | . 8 |
| 3. | Modul   | e Panel Introduction                        | . 9 |
|    | 3.1     | GX-CM111                                    | . 9 |
| 4. | Modul   | e Installation and Removal Instructions     | 10  |
|    | 4.1     | Installation                                | 10  |
|    | 4.2     | Removal                                     | .11 |
|    | 4.3     | Module Dimensions                           | 12  |
| 5. | Modul   | e Wiring Instructions                       | 13  |
|    | 5.1     | Communication Module                        | 13  |
| 6. | Parame  | eter Setting and Configuration Instructions | 14  |
|    | 6.1     | Product Assembly Configuration              | 14  |
|    | 6.2     | Coupler Parameter Description               | 15  |
|    | 6.3     | Factory Defaults                            | 17  |
|    | 6.4     | Error Code Lookup                           | 18  |
|    | 6.5     | Serial Communication Parameters             | 20  |
| 7. | Appen   | dix I: i-Designer Instructions              | 34  |
|    | 7.1     | Installation                                | 34  |
|    | 7.2     | UI Screen Description                       | 36  |
|    | 7.3     | i-Designer Information Verification         | 41  |
|    | 7.4     | Language Settings                           | 42  |
|    | 7.5     | COM Port Connection Settings                | 43  |
|    | 7.6     | Connection Setting Instructions             | 45  |
|    |         |                                             |     |

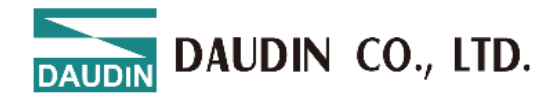

# **1.** Introduction

The GX-CM111 Serial Communication Module for Plug-in I/O is compatible with GX Series couplers. With a variety of functional modules, it enables Modbus master-slave, serial communication. Compact and efficient, these modules are designed for straightforward data handling, fitting various serial communication needs across multiple applications.

# **2.** Product Features

Multi-Protocol Support

Simplified system configuration, supporting standard industrial communication protocols including PROFINET, EtherCAT, EtherNetIP, and ModbusTCP when used with a coupler.

• Two Communication Interfaces

Offers interface options for RS485 and RS232.

- Supporting Two Communication Protocols
- Modbus RTU/ASCII
- Compact Design

Space-saving, compact structure.

Easy Diagnostics

Intuitive and clear channel status display for simplified monitoring and maintenance.

• Straightforward Configuration

Quick and easy module configuration.

• Convenient Installation

Designed for standard DIN 35 mm rail mounting with quick-connect terminals for fast and easy wiring.

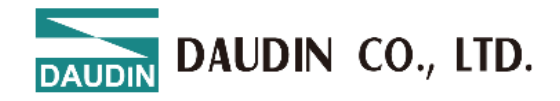

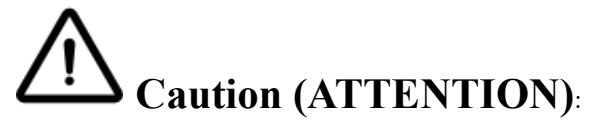

1. THIS DEVICE IS FOR INDOOR USE ONLY, DON'T PUT OR USE IT IN HIGH TEMPERATURE AND HIGH MOISTURE ENVIRONMENT.

CET EQUIPEMENT EST DESTINE A UN USAGE INTERIEUR UNIQUEMENT NE PAS STOCKER OU UTILISER DANS UN ENVIRONNEMENT A HAUTE TEMPERATURE ET HAUTE HUMIDITE.

2. AVOID FALLING AND BUMPING OTHERWISE THE ELECTRICAL COMPONENTS WILL BE DAMAGED.

ÉVITEZ DE TOMBER ET DE VOUS ÉCRASER, SINON LES COMPOSANTS ÉLECTRIQUES SERONT ENDOMMAGÉS

3. DON'T TRY TO DISASSEMBLE OR OPEN THE COVER UNDER ANY CIRCUMSTANCE IN ORDER TO AVOID DANGER.

NE TENTEZ JAMAIS DE DEBALLER OU D'OUVRIR LE COUVERCLE POUR EVITER TOUT DANGER.

4. IF THE EQUIPMENT IS USED IN A MANNER NOT SPECIFIED BY THE MANUFACTURER, THE PROTECTION PROVIDED BY THE EQUIPMENT MAY BE IMPAIRED.

SI L'APPAREIL N'EST PAS UTILISE DE LA MANIERE INDIQUEE PAR LE FABRICANT, LA PROTECTION FOURNIE PAR L'APPAREIL PEUT ETRE ALTEREE.

5. THE INSTALLATION THAT THE SAFETY OF ANY SYSTEM INCORPORATING THE EQUIPMENT IS THE RESPONSIBILITY OF THE ASSEMBLER OF THE SYSTEM.

L'INSTALLATION DE TOUT SYSTÈME INTÉGRANT CET ÉQUIPEMENT EST LA RESPONSABILITÉ DU CONSTRUCTEUR DU SYSTÈME.

6. USE WITH COPPER CONDUCTORS ONLY. INPUT WIRING: MINIMUM 28 AWG, 85°C, OUTPUT WIRING: MINIMUM 28 AWG, 85°C

DESTINÉ À ÊTRE UTILISÉ AVEC DES CONDUCTEURS EN CUIVRE SEULEMENT. CABLAGE D'ENTREE: MINIMUM 28 AWG, 85 ° C. CABLAGE DE SORTIE: MINIMUM 28 AWG, 85 ° C.

7. FOR USE IN A CONTROLLED ENVIRONMENT. REFER TO MANUAL FOR ENVIRONMENTAL CONDITIONS.

POUR UN ENVIRONNEMENT CONTROLE. REPORTEZ-VOUS AU MANUEL DES CONDITIONS ENVIRONNEMENTALES.

8. DISCONNECT ALL SOURCES OF SUPPLY BEFORE SERVICING.

COUPER TOUTES LES SOURCES D'ALIMENTATION AVANT DE FAIRE L'ENTRETIEN ET LES RÉPARATIONS.

9. PROPER VENTILATION IS REQUIRED TO REDUCE THE RISK OF HAZARDOUS OR EXPLOSIVE GAS BUILDUP DURING INDOOR CHARGING. SEE OWNERS MANUAL.

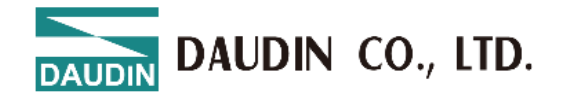

UNE VENTILATION ADÉQUATE EST NÉCESSAIRE AFIN DE RÉDUIRE LES RISQUES D'ACCUMULATION DE GAZ DANGEREUX OU EXPLOSIFS DURANT LA RECHARGE À L'INTÉRIEUR. VOIR LE MANUEL D'ENTRETIEN.

10. PLEASE BE SURE TO USE CERTIFIED POWER SUPPLY WITH SELV OUTPUT OR CERTIFIED POWER SUPPLY PROVIDING DOUBLE INSULATION EVALUATED BY UL60950-1, UL 62368-1, OR UL61010-1 AND UL61010-2-201 STANDARDS.

VEUILLEZ VOUS ASSURER D'UTILISER UNE ALIMENTATION CERTIFIÉE AVEC SORTIE SELV OU UNE ALIMENTATION CERTIFIÉE OFFRANT UNE DOUBLE ISOLATION ÉVALUÉE PAR LES NORMES UL60950-1 OU UL 62368-1 OU UL61010-1 ET UL61010-2-201.

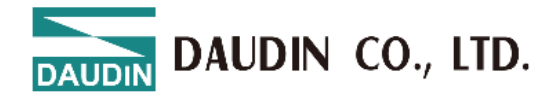

# **2.** Module Specifications

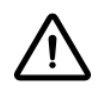

# **2.1** Electrical Specifications

| Electrical Specifications |                 |                    |  |  |  |  |
|---------------------------|-----------------|--------------------|--|--|--|--|
| Serial                    | Working Voltage | 24 VDC (-15%~+20%) |  |  |  |  |
| Module                    | Working Current | Max. 130mA @ 5VDC  |  |  |  |  |

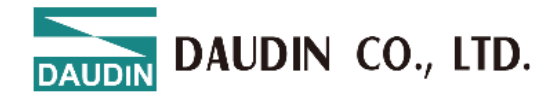

# **2.2** General Specifications

| General Specifications      |                                                                 |                 |  |  |  |  |  |
|-----------------------------|-----------------------------------------------------------------|-----------------|--|--|--|--|--|
|                             | Coupler                                                         | 25 x 105 x 69mm |  |  |  |  |  |
| Size (w x D x n)            | I/O Module                                                      | 12 x 105 x 69mm |  |  |  |  |  |
| Weight                      | Coupler                                                         | 80g             |  |  |  |  |  |
| weight                      | I/O Module                                                      | 65g             |  |  |  |  |  |
| Operating Temperature       | 0 +60°C                                                         |                 |  |  |  |  |  |
| Storage Temperature         | -25°C+85°C                                                      |                 |  |  |  |  |  |
| Relative Humidity           | RH 95%, non-condensing                                          |                 |  |  |  |  |  |
| Altitude Limit              | < 2000m                                                         |                 |  |  |  |  |  |
| IP Protection Level         | IP 20                                                           |                 |  |  |  |  |  |
| Pollution Degree            | II                                                              |                 |  |  |  |  |  |
| Safety Certifications       | CE                                                              |                 |  |  |  |  |  |
| Wire Gauge Range (IEC / UL) | $0.2 \text{mm}^2 \sim 1.5 \text{mm}^2 / \text{AWG } 24 \sim 16$ |                 |  |  |  |  |  |
| Recommended Terminals       | DN00510D<br>DN00710D                                            |                 |  |  |  |  |  |

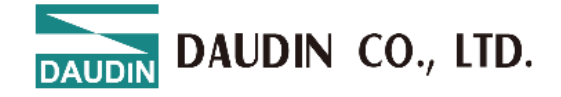

# **2.3** Communication Module Specifications

| Serial Communication Specifications     |                                                                        |  |  |  |  |
|-----------------------------------------|------------------------------------------------------------------------|--|--|--|--|
| Number of Channels                      | 3                                                                      |  |  |  |  |
| Communication Protocol                  | Modbus RTU Master / Slave                                              |  |  |  |  |
| Communication Mode                      | Modbus Master, Slave, Free Port                                        |  |  |  |  |
| Baud Rate Range                         | 1200 to 115.2 kbps                                                     |  |  |  |  |
| Signal Type                             | RS232, RS485                                                           |  |  |  |  |
| Data Bits                               | 7, 8                                                                   |  |  |  |  |
| Stop Bits                               | 1, 2                                                                   |  |  |  |  |
| Parity Check                            | None, Odd, Even                                                        |  |  |  |  |
| Character Interval                      | 1.5T~200T, default 3.5T                                                |  |  |  |  |
| Response Timeout                        | Customizable, default 1000 ms                                          |  |  |  |  |
| Polling Interval                        | Customizable, default 100 ms                                           |  |  |  |  |
| Data Input Handling Mode                | Retain last input value, clear input value                             |  |  |  |  |
| Data Output Mode                        | Polling, data change                                                   |  |  |  |  |
| Power-on Output Module<br>Control Mode  | Enable, disable                                                        |  |  |  |  |
| Output Module Control                   | Enable, disable                                                        |  |  |  |  |
| Output Module Control<br>Mode           | Polling (continuously active), rising-edge trigger (single activation) |  |  |  |  |
| Slave ID                                | Customizable, default 1                                                |  |  |  |  |
| Slave Response Time                     | Customizable, default 50 ms                                            |  |  |  |  |
| Free-Transmission<br>Communication Mode | Auto-report, listening mode                                            |  |  |  |  |
| System Indicators                       | 1 Green LED(SP), 1 Red LED(AL)                                         |  |  |  |  |
| Channel Indicators                      | 3 Green LEDs, 3 Red LEDs                                               |  |  |  |  |

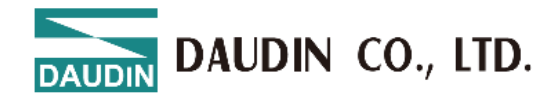

# **3.** Module Panel Introduction

# 3.1 GX-CM111

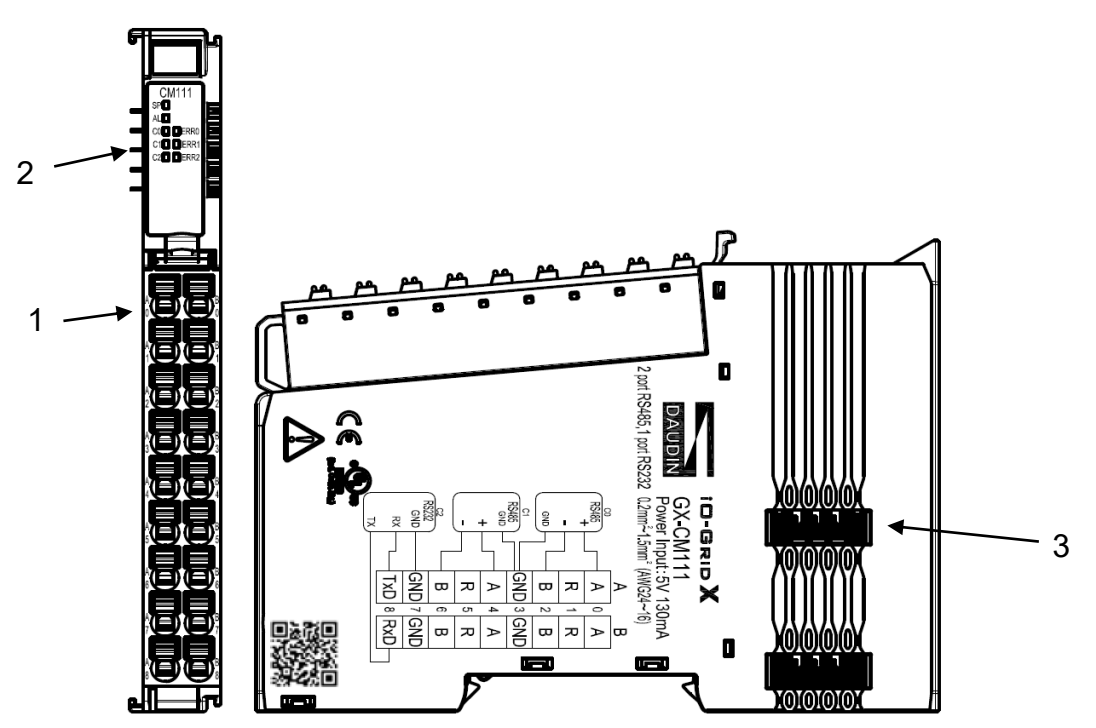

Fig. 3.1 GX-CM111

| NO.               | Name                      | ;           | Description                                     |                                                               |  |  |  |
|-------------------|---------------------------|-------------|-------------------------------------------------|---------------------------------------------------------------|--|--|--|
| 1                 | Signal Terr               | minal       | Input/output signal interface, plug-in terminal |                                                               |  |  |  |
| 2                 | Channel S<br>Indicate     | tatus<br>or | 3 x Green LEDs, 3 x Red LEDs                    |                                                               |  |  |  |
| 3                 | 3 System Bus<br>Interface |             | Interface f                                     | Interface for communication and power supply                  |  |  |  |
| Status Indicators |                           |             |                                                 |                                                               |  |  |  |
| Name              | Label                     | Color       | Status                                          | Description                                                   |  |  |  |
|                   | 1A, 2A                    | Green       | Flashing                                        | Communication interface transmitting packets                  |  |  |  |
| Communication     | TX                        | Gitti       | Off                                             | No configuration or no packet transmission                    |  |  |  |
| Indicator         | RA                        | Red         | On                                              | Module communication error, packet error, or response timeout |  |  |  |
|                   | RX                        | Keu         | Off                                             | Normal module communication                                   |  |  |  |

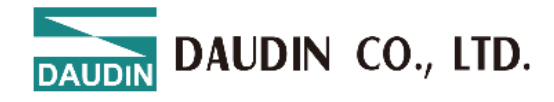

# 4. Module Installation and Removal Instructions

### 4.1 Installation

Align each module unit's side with the direction indicated by the arrow, and snap it onto the upper side of the DIN rail.

Once each unit is positioned, the clip automatically locks onto the rail.

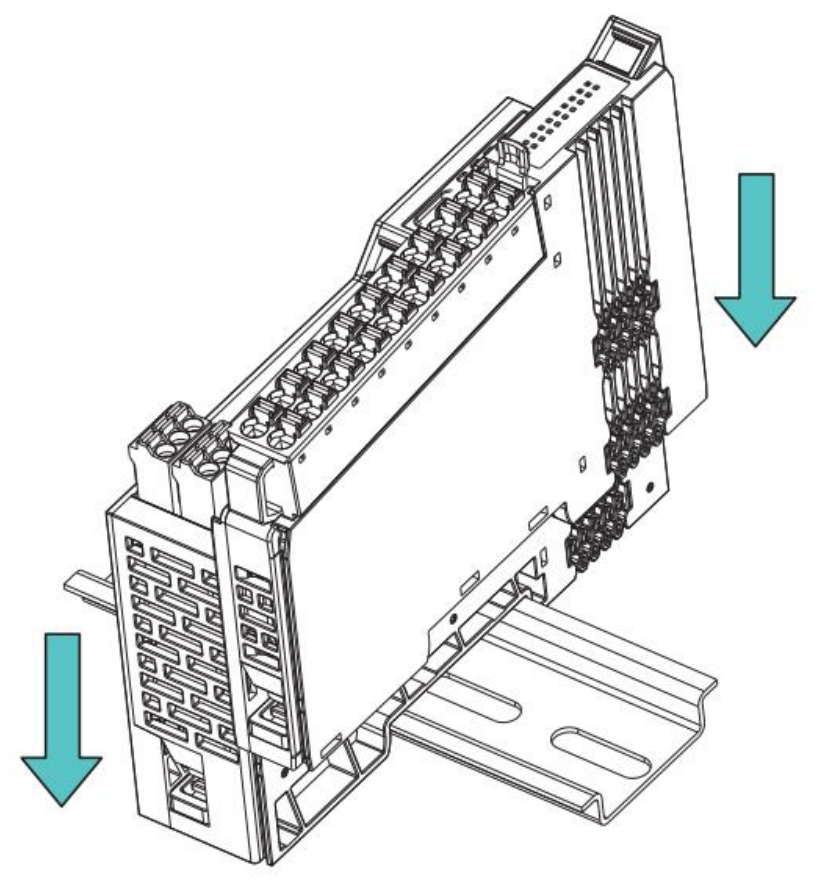

Figure 4.1 Module Installation Diagram

\*Note: If the clip fails to engage, press the top of the clip to reset and secure it to the rail.

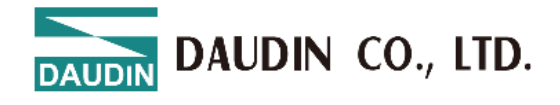

### 4.2 Removal

Use a screwdriver to pull down the metal hook on the bottom of each module unit. Following the reverse order of installation, remove each module unit from the DIN rail.

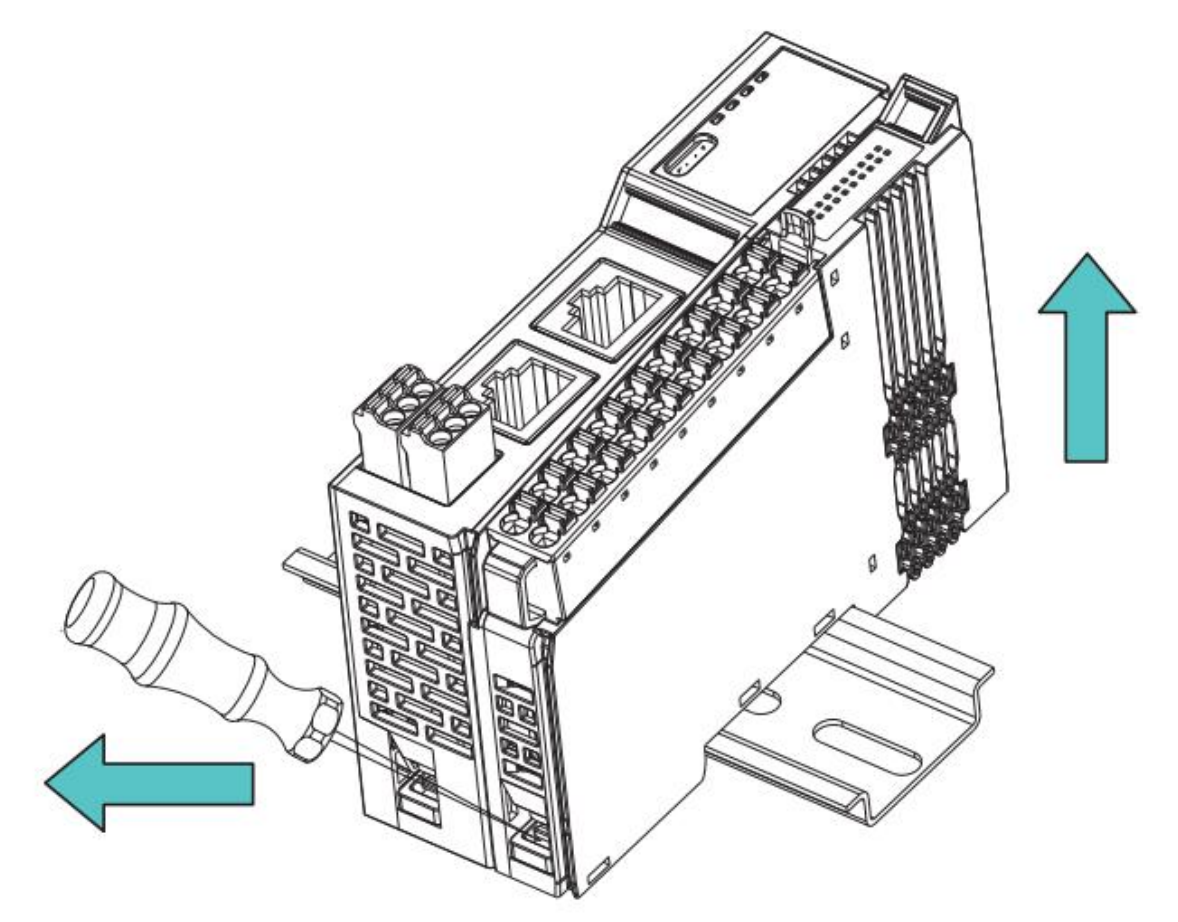

Figure 4.2 Module Removal Diagram

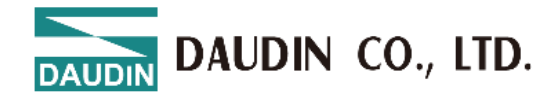

# **4.3** Module Dimensions

#### 4.3.1. I/O and Functional Module Dimensions

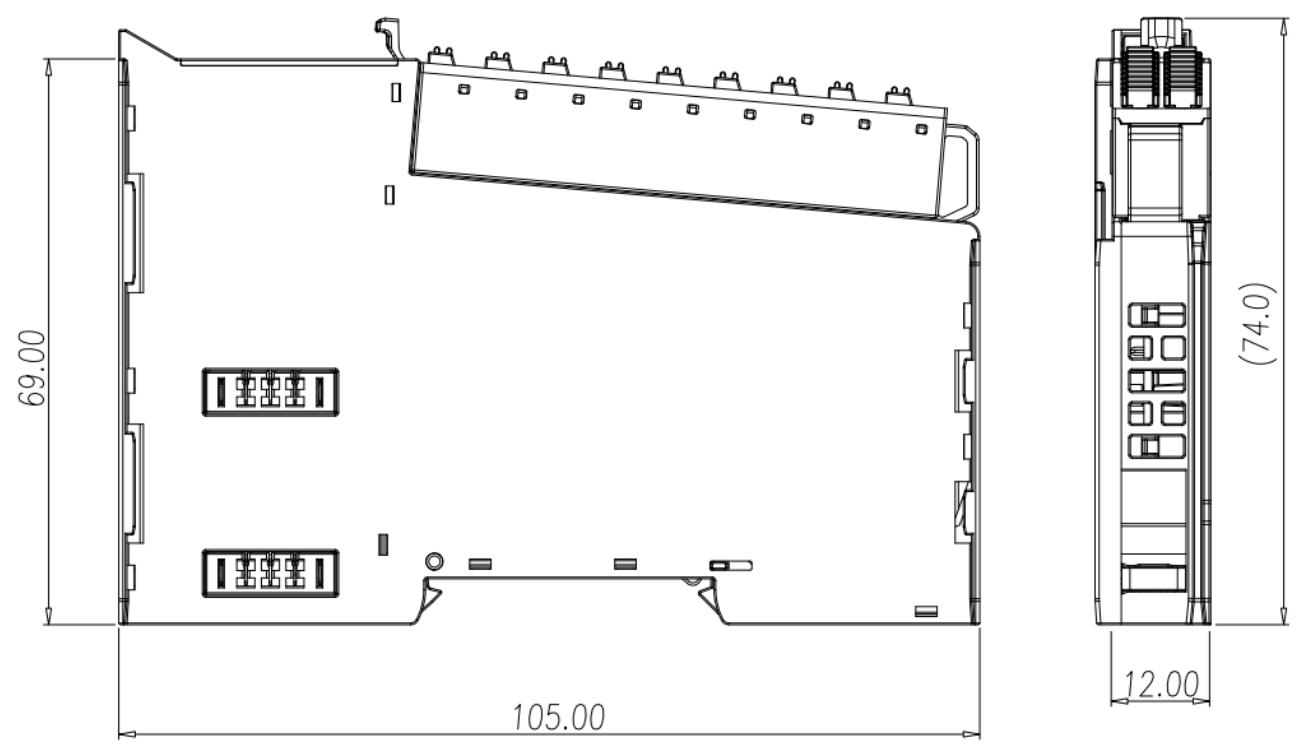

Figure 4.4 I/O Module Dimension Diagram

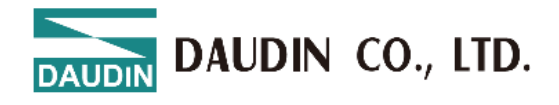

# **5.** Module Wiring Instructions

# **5.1** Communication Module

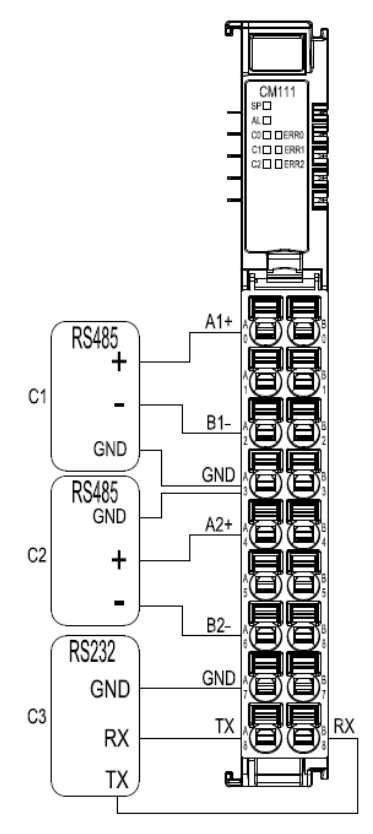

Figure 5.1 GX-CM111

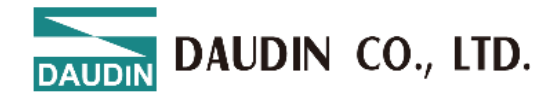

# **6.** Parameter Setting and Configuration Instructions

### 6.1 Product Assembly Configuration

As shown in the image below, product configuration primarily involves couplers and I/O modules.

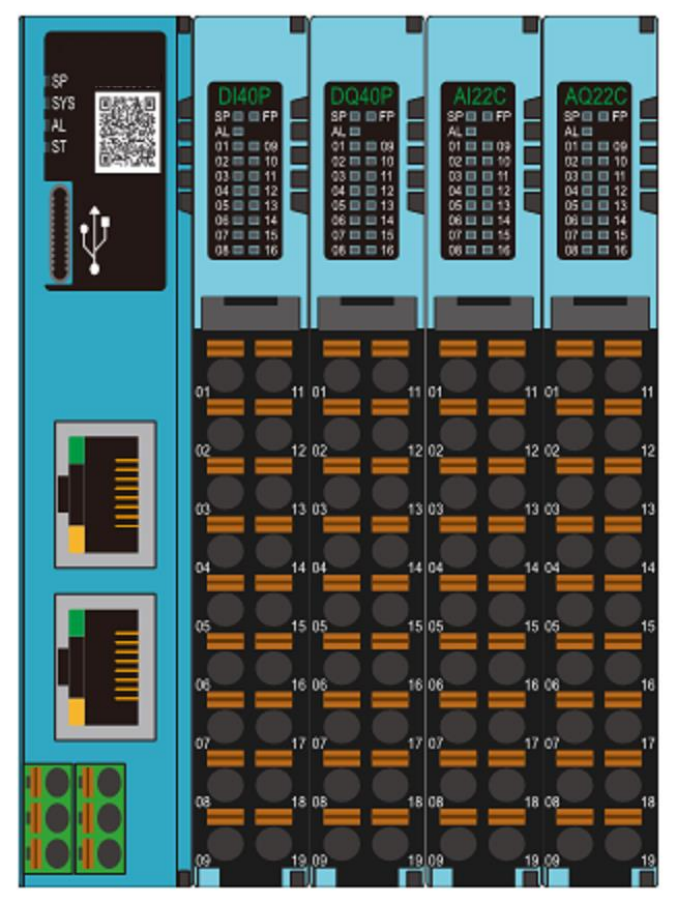

Figure 6.1

#### **Quantity Limit for Configuration**

- 1. A maximum of 64 physical I/O modules can be configured on the coupler.
- 2. The coupler supports up to 64 modules in total, including both expanded virtual and physical modules.

#### **Virtual Module Limitations**

Currently, only GX-CM111 applications are supported. For expanded commands, the virtual module configuration limit is set to 32.

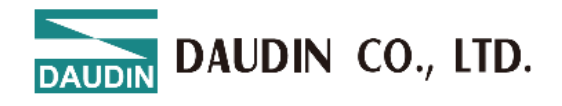

### 6.2 Coupler Parameter Description

| Module Configuration                           | Module Settings        |                  |  |  |  |
|------------------------------------------------|------------------------|------------------|--|--|--|
|                                                | ✓ 1-General Settings   |                  |  |  |  |
| GX-CLTIU<br>SP PROFNET AI22C AO22C AI22V AO22V | Module Slot            | 0                |  |  |  |
| A                                              | Device Name            | dinkle-pnio      |  |  |  |
|                                                | Time Lock(ms)          | 0                |  |  |  |
|                                                | ✓ 2-Internet Settings  |                  |  |  |  |
|                                                | IP Address             | 192.168.1.20     |  |  |  |
|                                                | Mask                   | 255.255.255.0    |  |  |  |
|                                                | Gateway                | 192.168.1.20     |  |  |  |
|                                                | MAC                    | 00:00:00:00:00   |  |  |  |
|                                                | ✓ 3-Module Information |                  |  |  |  |
|                                                | Firmware Version       | 1.0.2.r          |  |  |  |
|                                                | Hardware Version       | X01              |  |  |  |
|                                                | Product Serial Number  | GX-CL11000000001 |  |  |  |
|                                                |                        |                  |  |  |  |
|                                                |                        |                  |  |  |  |

Figure 6.2 Coupler Parameters

#### 6.2.1 General Settings

- Module Slot: Slot number (position); fixed at 0 for the coupler.
- Device Name: Used for name recognition in Profinet network communication. Follow standard naming conventions for the settings.
- Reset Time: Defaults to 0 if not set, meaning the reset function is disabled. If the timeout parameter is set to 1000, it means that within 1 second, the module must exchange IO data with the host computer. If no data exchange occurs within this set time, the module will set the output channels to 0.

#### 6.2.2 Network Settings

- IP Address: Can be configured in IPv4 network address format, with a default factory setting of 192.168.1.20.
- Subnet Mask: Configurable; default setting is 255.255.255.0.
- Default Gateway: Configurable; default setting is 19.168.1.20.
- Physical Address: Not configurable; MAC address is factory-set for network identification of different device modules.

#### 6.2.3 Module Information

- Firmware Version: Current module firmware version
- Hardware Version: Module hardware design version
- Product Serial Number: Unique identifier for Daudin products

As shown in Figure 6.2, all parameters (except MAC) can be configured as needed. After completing the settings, proceed to upload the parameters as shown in Figure 6.3.

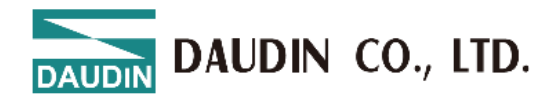

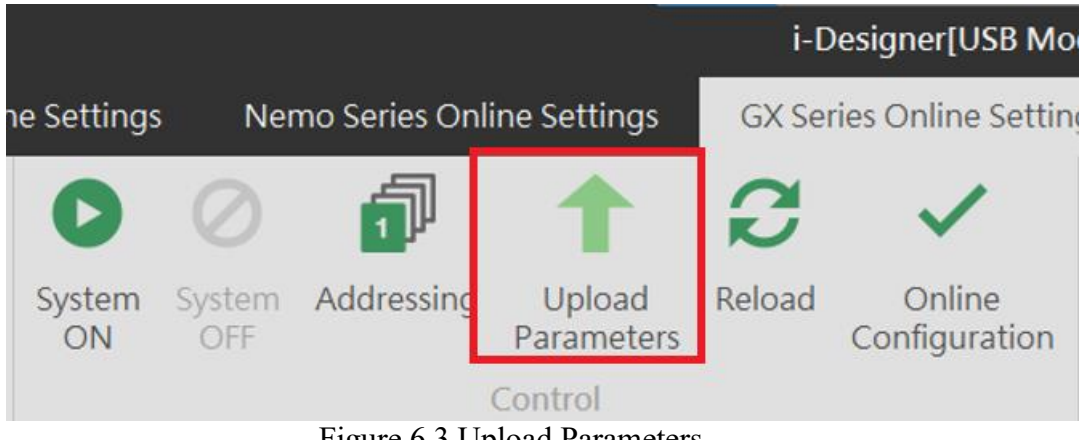

Figure 6.3 Upload Parameters

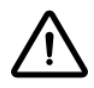

Before proceeding with relevant settings, the system operation must be paused.

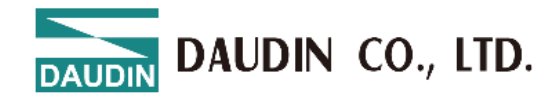

### 6.3 Factory Defaults

Apart from setting parameters through i-Designer, users can also reset system parameters using the reset button located inside the side casing.

| Press Time/Mode             | Application Mode                                                 |
|-----------------------------|------------------------------------------------------------------|
| Light Press (<6<br>seconds) | Module restart (RESET)                                           |
| Long Press (>6<br>seconds)  | Restore default parameters<br>(Application Mode) <sup>Note</sup> |

Note: When the user presses the reset button for more than six seconds, the SYS light will illuminate red. After releasing the button, the red light will flash, indicating that the default parameters have been restored.

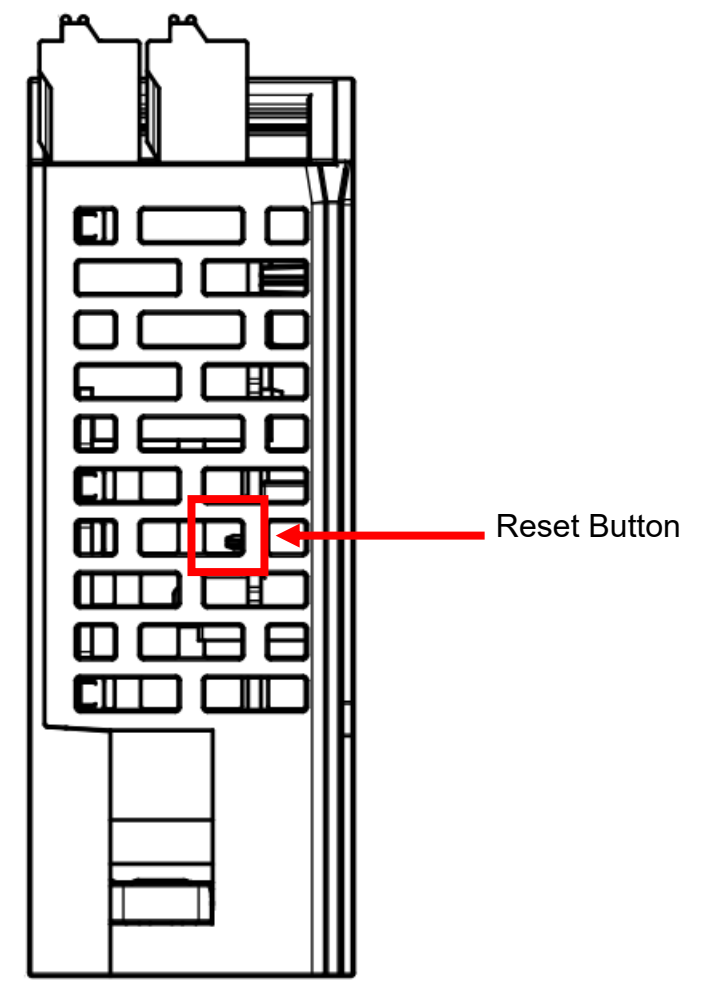

Figure 6.5 System Reset Button

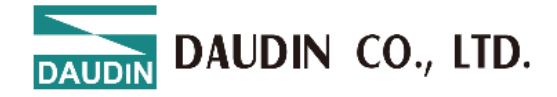

### 6.4 Error Code Lookup

Users can query system error information and identify timed-out physical modules via the error code module (virtual module).Once setup is complete, the error code module will automatically occupy the last three available slots. If no slots are available, the system will disregard it.

| Error Code           | Purpose                                      | Length (Word) |
|----------------------|----------------------------------------------|---------------|
| System Error         | System error information                     | 2             |
| Error Module (01-32) | Physical modules 1-32<br>triggering timeout  | 2             |
| Error Module (33-64) | Physical modules 33-64<br>triggering timeout | 2             |

System Error: System error log, 32-bit data ordered from HSB to LSB

| Description      | System Error [4 Byte]             |       |       |       |       |       |       |       |  |
|------------------|-----------------------------------|-------|-------|-------|-------|-------|-------|-------|--|
| Description      | Bit 7                             | Bit 6 | Bit 5 | Bit 4 | Bit 3 | Bit 2 | Bit 1 | Bit 0 |  |
| System Error [3] | Reserved                          |       |       |       |       |       |       |       |  |
| System Error [2] | Reserved                          |       |       |       |       |       |       | Err16 |  |
| System Error [1] | Err15 Err14 Err13 Err12 Err11 Err |       |       | Err10 | Err9  | Err8  |       |       |  |
| System Error [0] | Err7                              | Err6  | Err5  | Err4  | Err3  | Err2  | Err1  | Err0  |  |

Err0: Reserved

Err1: Bit set to 1 (Coupler/IO module): Indicates the first boot, with no relevant data in memory

Err2: Bit set to 1 (Coupler/IO module): Indicates memory exceeds the planned size

Err3: Bit set to 1 (Coupler/IO module): Indicates a Checksum error

Err4: Bit set to 1 (Coupler/IO module): Indicates boot failure

Err5: Bit set to 1 (IO module): Indicates that the power is not supplied to the load side of the IO module

Err6: Bit set to 1 (IO module): Indicates IO module over-voltage/over-current

Err7: Bit set to 1 (IO module): Indicates ADC read error in the analog module

Err8: Bit set to 1 (Coupler/IO module): Indicates memory write/erase operation failed

Err9: Bit set to 1 (Coupler): Indicates no saved station record in memory

Err10: Bit set to 1 (Coupler): Indicates the memory station record differs from the boot scan

Err11: Bit set to 1 (Coupler): Indicates no module station number was detected in the boot scan

Err12: Bit set to 1 (Coupler): Indicates communication timeout in Polling Mode for IO modules

Err13: Bit set to 1 (Coupler): Indicates station failure

Err14: Bit set to 1 (Coupler/IO module): Indicates data length in operating mode exceeds the set value

Err15: Bit set to 1 (Coupler): Indicates hot-swap function recovery failure

Err16: Bit set to 1 (Coupler): Indicates network initialization failure

Err17: Bit set to 1 (Coupler): Indicates register address exceeds the control range

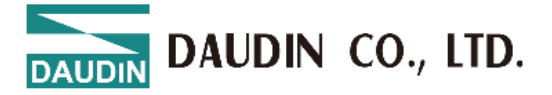

Error Module (01-32) : Records IO module timeout information, 32-bit data ordered from HSB to LSB

| Description         | Error Module (01-32) [4 Byte] |        |        |        |        |        |        |        |  |  |
|---------------------|-------------------------------|--------|--------|--------|--------|--------|--------|--------|--|--|
| Description         | Bit 7                         | Bit 6  | Bit 5  | Bit 4  | Bit 3  | Bit 2  | Bit 1  | Bit 0  |  |  |
| Module Error<br>[3] | Slot32                        | Slot31 | Slot30 | Slot29 | Slot28 | Slot27 | Slot26 | Slot25 |  |  |
| Module Error<br>[2] | Slot24                        | Slot23 | Slot22 | Slot21 | Slot20 | Slot19 | Slot18 | Slot17 |  |  |
| Module Error<br>[1] | Slot16                        | Slot15 | Slot14 | Slot13 | Slot12 | Slot11 | Slot10 | Slot9  |  |  |
| Module Error<br>[0] | Slot8                         | Slot7  | Slot6  | Slot5  | Slot4  | Slot3  | Slot2  | Slot1  |  |  |

Slot1: IO module ID 1; Bit set to 1 indicates polling timeout for this module Slot2: IO module ID 2; Bit set to 1 indicates polling timeout for this module Slot3: IO module ID 3; Bit set to 1 indicates polling timeout for this module : (and so on)

:

Slot32: IO module ID 32; Bit set to 1 indicates polling timeout for this module

Error Module (33-64): Records IO module timeout information, 32-bit data ordered from HSB to LSB

| Description         | Error Module (33-64) [4 Byte] |        |        |        |        |        |        |        |  |  |
|---------------------|-------------------------------|--------|--------|--------|--------|--------|--------|--------|--|--|
| Description         | Bit 7                         | Bit 6  | Bit 5  | Bit 4  | Bit 3  | Bit 2  | Bit 1  | Bit 0  |  |  |
| Module Error<br>[3] | Slot64                        | Slot63 | Slot62 | Slot61 | Slot60 | Slot59 | Slot58 | Slot57 |  |  |
| Module Error<br>[2] | Slot56                        | Slot55 | Slot54 | Slot53 | Slot52 | Slot51 | Slot50 | Slot49 |  |  |
| Module Error<br>[1] | Slot48                        | Slot47 | Slot46 | Slot45 | Slot44 | Slot43 | Slot42 | Slot41 |  |  |
| Module Error<br>[0] | Slot40                        | Slot39 | Slot38 | Slot37 | Slot36 | Slot35 | Slot34 | Slot33 |  |  |

Slot33: IO module ID 33; Bit set to 1 indicates polling timeout for this module Slot34: IO module ID 34; Bit set to 1 indicates polling timeout for this module Slot35: IO module ID 35; Bit set to 1 indicates polling timeout for this module :

(and so on)

:

Slot64: IO module ID 64; Bit set to 1 indicates polling timeout for this module

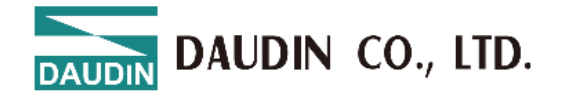

# 6.5 Serial Communication Parameters

#### 6.5.1 Valid Mode Parameters

| Serial Port<br>Modes<br>Function          | Master | Slave    | Free Port                                                         | Description                                                                 |
|-------------------------------------------|--------|----------|-------------------------------------------------------------------|-----------------------------------------------------------------------------|
| Parameters                                |        |          |                                                                   |                                                                             |
| Communication<br>Port                     |        | Port 1~3 |                                                                   | RS485(Port 1,2),<br>RS232(Port 3)                                           |
| Serial Mode                               | •      | •        | •                                                                 | Modbus RTU/ASCII Note 1                                                     |
| Transmission<br>Format                    | • • •  |          | Data bits: 7, 8<br>Parity bit: None, Odd, Even<br>Stop bits: 1, 2 |                                                                             |
| Baud Rate                                 | •      | •        | •                                                                 | 1200~115200                                                                 |
| Character<br>Interval                     | •      | •        | •                                                                 | 1.5t~200t                                                                   |
| Data Input<br>Processing Mode             | •      |          |                                                                   | Retain last input value, clear<br>input value                               |
| Data Output<br>Mode                       | •      |          |                                                                   | Polling, data change                                                        |
| Command Delay<br>Time                     | •      |          | •                                                                 | Custom, default 100ms                                                       |
| Output Module<br>Reset Time               | •      |          |                                                                   | Custom, default 0ms (disabled)                                              |
| Output Module<br>Control                  | ٠      |          |                                                                   | Enabled/Disabled                                                            |
| Output Module<br>Control Mode             | •      |          |                                                                   | Polling (continually active),<br>rising edge trigger (single<br>activation) |
| Power-on Output<br>Module Control<br>Mode | •      |          |                                                                   | Enabled/Disabled                                                            |
| Command Reply<br>Timeout                  | •      |          | •                                                                 | Custom, default 1000ms                                                      |
| Slave ID                                  |        | •        |                                                                   | Custom, default 1                                                           |
| Response Delay<br>Time                    |        | •        |                                                                   | Custom, default 50ms                                                        |
| Communication<br>Return Mode              |        |          | •                                                                 | Automatic reporting,<br>acknowledge mode                                    |

Note 1: ASCII Mode is currently not supported by the firmware version.

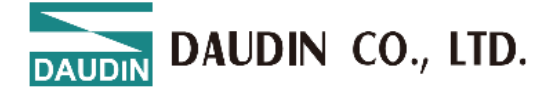

#### 6.5.2 Function Parameter Description

- (1) (M/S/F) Operating Modes:
  - Modbus Master: Used with virtual modules starting with SubM or SubMS\_
  - Modbus Slave: Used with virtual modules starting with SubS\_ or SubMS
  - Free Port Mode: Used with virtual modules starting with SubF\_
- (2) (M/S/F) Communication Ports:
  - Port 1: RS485 (labeled 1A.1B on the casing)
  - Port 2: RS485 (labeled 2A.2B on the casing)
  - Port 3: RS232 (labeled TX.RX on the casing)
- (3) (M/S/F) Serial Mode: Modbus Protocol Mode
  - RTU
  - ASCII

#### (4) (M/S/F) Transmission Format:

Supports eight modes based on data bits, parity bits, and stop bits.

- (N, 8, 1)
- (N, 8, 2)
- (E, 8, 1)
- (O, 8, 1)
- (E, 7, 1)
- (E, 7, 2)
- (O, 7, 1)
- (O, 7, 2)

#### (5) (M/S/F) Baud Rate:

Standard baud rate, default 9600bps.

- 1200 bps
- 2400 bps
- 4800 bps
- 9600 bps
- 14400 bps
- 19200 bps
- 38400 bps
- 57600 bps
- 115200 bps

#### (6) (M/S/F) Character Interval:

Time interval for receiving packet data; T represents the time for a single character transmission, related to the baud rate, default is 3.5T.

- 1.5T
- 3.5T
- 5T
- 10T
- 10T
- 20T
- 50T
- 100T
- 200T

DAUDIN CO., LTD.

#### (7) (M) Data Input Processing Mode:

Defines how input data is handled during a timeout while reading from devices. The default is to retain the last input value.

- Retain last input value
- Reset input value to zero
- (8) (M) Data Output Mode:

In Master mode, this defines how the virtual output module sends commands.

- Polling Mode: Sends packets periodically
- Data Change: Sends write commands only when output data changes

#### (9) (M/F) Command Delay Time (ms):

Interval between Modbus command transmissions (from receiving a response packet from a device to sending the next command). Range: 1-65535 ms, default is 100ms.

#### (10) (M) Output Module Reset Time (ms):

If the CM111 module does not update data after the set time in communication with the coupler system, the output module control data will be set to 0.A setting of 0ms disables the reset function.

- 0: Function disabled
- Available range: 1-65535

#### (11) (M) Output Module Control:

When it is necessary to control Modbus module commands, the content of SubM\_Control\_Output\_xxDev should be used as a control value to determine whether the corresponding module sends commands for read/write control.

- Off
- On

#### (12) (M) Output Module Control Mode:

The method used to control the output module. This control value is only valid when the output module control function is enabled.

- Polling (continually active)
- Rising edge trigger (single activation)

#### (13) (M) Power-On Output Module Control Mode:

Sets the timing for when the output module sends commands.

- On: The CM111 module will send output module commands immediately after power stabilization.
- Off: The CM111 waits to send output module commands until communication control with the coupler is established.

#### (14) (M/F) Command Reply Timeout (ms):

The time the master station waits for a response after sending a command to a slave device. Valid range: 1–65535 ms, default is 1000 ms.

(15) (S) Slave ID:

When switching to Slave mode, this ID is the slave ID. The valid range is 1–247.

#### (16) (S) Response Reply Time :

When switching to Slave mode, the time it takes for the module to respond after receiving a command. Valid range: 0–65535 ms, default is 50 ms.

#### (17) (F) Communication Return Mode :

The module's sending/receiving mode when switching to FreePort Mode.

- Autonomous Reporting: Displays received data in the configured virtual input module.
- Acknowledge Mode: Requires control of virtual output module commands (requests) via SubF\_Control\_Status to display received data in the configured virtual input module (response).

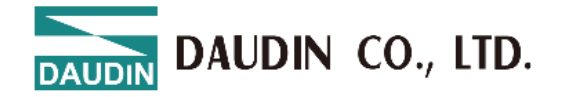

#### 6.5.3 Virtual Module Settings and Descriptions

- I. Master Mode
- (1) Diagnostic Module
- Module Status Input (SubMS\_Status\_xxDev): Available in four lengths: 08, 16, 24, and 32 Dev, each occupying 1, 2, 3, or 4 bytes of input space. Each bit corresponds to the index of a virtual module, with "0" indicating no error and "1" indicating an error in that module.
- Module Error Code Input (SubMS\_ErrorInfo\_xxDev): Available in four lengths: 08, 16, 24, and 32 Dev, each occupying 8, 16, 24, or 32 words of input space. Each word contains an error message associated with a specific virtual module index, composed of the module's function code and error code. Users can identify error causes based on these codes to determine corrective actions.

| Master Error Codes |                            |                                                                        |
|--------------------|----------------------------|------------------------------------------------------------------------|
| Error<br>Code      | Description                | Solution                                                               |
| 0x00               | Operating normally         | None                                                                   |
| 0xAA               | Slave device<br>timeout    | Verify module serial port settings and connections to the slave device |
| 0xXX               | Slave device<br>error code | Address issues based on the error codes from the slave device          |

- Module Output Control (SubM\_Control\_Output\_xxDev): Available in four lengths: 08, 16, 24, and 32 Dev, occupying 1, 2, 3, or 4 bytes of input space. Each bit acts as a control switch for a virtual module index. This setting takes effect only when the output module control function is enabled. In Polling Mode, when the control bit is set to 0, command transmission is disabled; when set to 1, command transmission is enabled. In rising-edge trigger mode, only the transition from 0 to 1 triggers command transmission.
- **Polling Time Input (SubM\_Polling\_Time):** Occupies 3 words, representing polling times for Port1, Port2, and Port3.

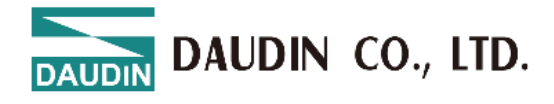

(2) Read Coil Module (SubS\_Write\_xxxBytes\_01): Data length: 8 to 128 bytes

.....

| ✓ 03-Sub Module I/O Read(01) - Master |
|---------------------------------------|
| SubM_Read_008Bits_01                  |
| SubM_Read_016Bits_01                  |
| SubM_Read_024Bits_01                  |
| SubM_Read_032Bits_01                  |
| SubM_Read_040Bits_01                  |
| SubM_Read_048Bits_01                  |
| SubM_Read_056Bits_01                  |
| SubM_Read_064Bits_01                  |
| SubM_Read_072Bits_01                  |
| SubM_Read_080Bits_01                  |
| SubM_Read_088Bits_01                  |
| SubM_Read_096Bits_01                  |
| SubM_Read_104Bits_01                  |
| SubM_Read_112Bits_01                  |
| SubM_Read_120Bits_01                  |

Figure 6.12

(3) Read Discrete Coil Module (SubS\_Write\_xxxBytes\_02): Data length: 8 to 128 bytes

| ✓ 04-Sub Module I/O Read(02) - Master |
|---------------------------------------|
| SubM_Read_008Bits_02                  |
| SubM_Read_016Bits_02                  |
| SubM_Read_024Bits_02                  |
| SubM_Read_032Bits_02                  |
| SubM_Read_040Bits_02                  |
| SubM_Read_048Bits_02                  |
| SubM_Read_056Bits_02                  |
| SubM_Read_064Bits_02                  |
| SubM_Read_072Bits_02                  |
| SubM_Read_080Bits_02                  |
| SubM_Read_088Bits_02                  |
| SubM_Read_096Bits_02                  |
| SubM_Read_104Bits_02                  |
| SubM_Read_112Bits_02                  |
| SubM_Read_120Bits_02                  |
| SubM_Read_128Bits_02                  |

Figure 6.13

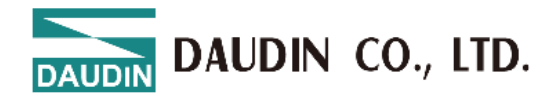

(4) Read Input Register Module (SubS\_Write\_xxxWords\_04): Data length: 8 to 128 bytes

| ✓ 06-Sub Module I/O Rea | ad(04) - Master |
|-------------------------|-----------------|
| SubM_Read_01Words_04    |                 |
| SubM_Read_02Words_04    |                 |
| SubM_Read_03Words_04    |                 |
| SubM_Read_04Words_04    |                 |
| SubM_Read_05Words_04    |                 |
| SubM_Read_06Words_04    |                 |
| SubM_Read_07Words_04    |                 |
| SubM_Read_08Words_04    |                 |
| SubM_Read_09Words_04    |                 |
| SubM_Read_10Words_04    |                 |
| SubM_Read_11Words_04    |                 |
| SubM_Read_12Words_04    |                 |
| SubM_Read_13Words_04    |                 |
| SubM_Read_14Words_04    |                 |
| SubM_Read_15Words_04    |                 |
| SubM_Read_16Words_04    |                 |
|                         | Figure 6.14     |

(5) Read Holding Register Module (SubS\_Write\_xxxWords\_03): Data length: 8 to 128 bytes

| ✓ 05-Sub Module I/O Read(03) - Master |
|---------------------------------------|
| SubM_Read_01Words_03                  |
| SubM_Read_02Words_03                  |
| SubM_Read_03Words_03                  |
| SubM_Read_04Words_03                  |
| SubM_Read_05Words_03                  |
| SubM_Read_06Words_03                  |
| SubM_Read_07Words_03                  |
| SubM_Read_08Words_03                  |
| SubM_Read_09Words_03                  |
| SubM_Read_10Words_03                  |
| SubM_Read_11Words_03                  |
| SubM_Read_12Words_03                  |
| SubM_Read_13Words_03                  |
| SubM_Read_14Words_03                  |
| SubM_Read_15Words_03                  |
| SubM_Read_16Words_03                  |

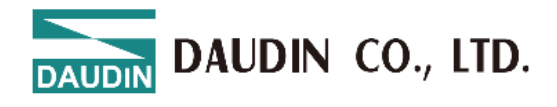

#### (6) Write Coil Module (SubS\_Read\_xxxBytes\_0F): Data length: 8 to 128 bytes

| ✓ 10-Sub Module I/O Write(0F) - Master |
|----------------------------------------|
| SubM_Write_008Bits_0F                  |
| SubM_Write_016Bits_0F                  |
| SubM_Write_024Bits_0F                  |
| SubM_Write_032Bits_0F                  |
| SubM_Write_040Bits_0F                  |
| SubM_Write_048Bits_0F                  |
| SubM_Write_056Bits_0F                  |
| SubM_Write_064Bits_0F                  |
| SubM_Write_072Bits_0F                  |
| SubM_Write_080Bits_0F                  |
| SubM_Write_088Bits_0F                  |
| SubM_Write_096Bits_0F                  |
| SubM_Write_104Bits_0F                  |
| SubM_Write_112Bits_0F                  |
| SubM_Write_120Bits_0F                  |
| SubM_Write_128Bits_0F                  |
| Figure 6.16                            |

Supports Single Coil Writing (SubM\_Write\_xxxBits\_05)

• 07-Sub Module I/O Write(05) - Master

SubM\_Write\_016Bits\_05

Figure 6.17

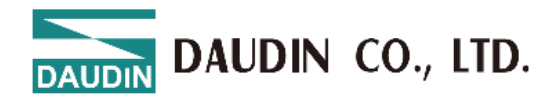

(7) Write Holding Register Module (SubM\_Write\_xxxWords\_10): Data length: 1 to 16 words

| ✓ 09-Sub Module I/O Write(10) - Master |
|----------------------------------------|
| SubM_Write_01Words_10                  |
| SubM_Write_02Words_10                  |
| SubM_Write_03Words_10                  |
| SubM_Write_04Words_10                  |
| SubM_Write_05Words_10                  |
| SubM_Write_06Words_10                  |
| SubM_Write_07Words_10                  |
| SubM_Write_08Words_10                  |
| SubM_Write_09Words_10                  |
| SubM_Write_10Words_10                  |
| SubM_Write_11Words_10                  |
| SubM_Write_12Words_10                  |
| SubM_Write_13Words_10                  |
| SubM_Write_14Words_10                  |
| SubM_Write_15Words_10                  |
| SubM_Write_16Words_10                  |

Figure 6.18

Supports single register writing (SubM\_Write\_xxxWords\_06)

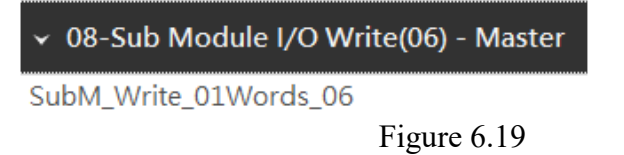

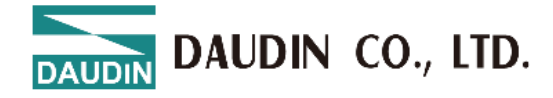

- II. Slave Mode
- (1) Diagnostic Module
- Module Status Input (SubMS\_Status\_xxDev): Available in four lengths: 08, 16, 24, and 32 Dev, each occupying 1, 2, 3, or 4 bytes of input space. Each bit corresponds to the index of a virtual module, with "0" indicating no error and "1" indicating an error in that module.
- Module Error Code Input (SubMS\_ErrorInfo\_xxDev): Available in four lengths: 08, 16, 24, and 32 Dev, each occupying 8, 16, 24, or 32 words of input space. Each word contains an error message associated with a specific virtual module index, composed of the module's function code and error code. Users can identify error causes based on these codes to determine corrective actions.

| Slave Error Codes |                                                            |                                                                                                |
|-------------------|------------------------------------------------------------|------------------------------------------------------------------------------------------------|
| Error<br>Code     | Description                                                | Solution                                                                                       |
| 0x00              | Operating<br>normally                                      | None                                                                                           |
| 0x01              | Invalid<br>function code                                   | Module does not support the current function code; refer to the relevant function code module. |
| 0x02              | Invalid data<br>address                                    | Data exceeds module address range; modify<br>the data starting position or length.             |
| 0x03              | Invalid data<br>length                                     | Incorrect data length; adjust to the correct length.                                           |
| 0x04              | Incorrect or<br>invalid virtual<br>module<br>configuration | Refer to the settings for the corresponding virtual module.                                    |

(2) Read Coil Module (SubS\_Write\_xxxBytes\_01): Data length: 1 to 128 bytes
(3)

| ✓ 03-Sub Module I/O Write(01) - Slave |
|---------------------------------------|
| SubS_Write_001Bytes_01                |
| SubS_Write_002Bytes_01                |
| SubS_Write_004Bytes_01                |
| SubS_Write_008Bytes_01                |
| SubS_Write_016Bytes_01                |
| SubS_Write_032Bytes_01                |
| SubS_Write_064Bytes_01                |
| SubS_Write_128Bytes_01                |
|                                       |

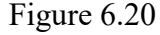

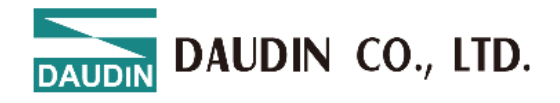

(4) Read Discrete Coil Module (SubS\_Write\_xxxBytes\_02): Data length: 1 to 128 bytes

| ✓ 04-Sub Module I/O Write(02) - Slave |
|---------------------------------------|
| SubS_Write_001Bytes_02                |
| SubS_Write_002Bytes_02                |
| SubS_Write_004Bytes_02                |
| SubS_Write_008Bytes_02                |
| SubS_Write_016Bytes_02                |
| SubS_Write_032Bytes_02                |
| SubS_Write_064Bytes_02                |
| SubS_Write_128Bytes_02                |
| Figure 6.21                           |

(5) Read Input Register Module (SubS\_Write\_xxxWords\_04): Data length: 1 to 64 words

| ✓ 06-Sub Module I/O Write(04) - Slave |
|---------------------------------------|
| SubS_Write_001Words_04                |
| SubS_Write_002Words_04                |
| SubS_Write_004Words_04                |
| SubS_Write_008Words_04                |
| SubS_Write_016Words_04                |
| SubS_Write_032Words_04                |
| SubS_Write_064Words_04<br>Figure 6.22 |

(6) Read Holding Register Module (SubS\_Write\_xxxWords\_03): Data length: 1 to 64 words

| ✓ 05-Sub Module I/O Write(03) - Slave |
|---------------------------------------|
| SubS_Write_001Words_03                |
| SubS_Write_002Words_03                |
| SubS_Write_004Words_03                |
| SubS_Write_008Words_03                |
| SubS_Write_016Words_03                |
| SubS_Write_032Words_03                |
| SubS_Write_064Words_03<br>Figure 6.23 |

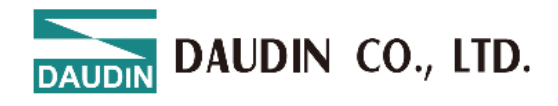

(7) Write Coil Module (SubS\_Read\_xxxBytes\_0F): Data length: 1 to 128 bytes

|        | ✓ 10-Sub Module I/O Read(0F) - Slave                                   |          |
|--------|------------------------------------------------------------------------|----------|
|        | SubS_Read_001Bytes_0F                                                  |          |
|        | SubS_Read_002Bytes_0F                                                  |          |
|        | SubS_Read_004Bytes_0F                                                  |          |
|        | SubS_Read_008Bytes_0F                                                  |          |
|        | SubS_Read_016Bytes_0F                                                  |          |
|        | SubS_Read_032Bytes_0F                                                  |          |
|        | SubS_Read_064Bytes_0F                                                  |          |
|        | SubS_Read_128Bytes_0F                                                  |          |
| Suppor | Figure 6.24<br>ts Single Register Write (SubS_Read_xxxW<br>Figure 6.25 | ords_05) |
|        | ✓ 07-Sub Module I/O Read(05) - Slave                                   |          |
|        | SubS Read 002Bytes 05                                                  |          |

(8) Write Holding Register Module (SubS\_Read\_xxxWords\_10): Data length: 1 to 64 words

|          | ✓ 09-Sub Module I/O Read(10) - Slave                             |
|----------|------------------------------------------------------------------|
|          | SubS_Read_001Words_10                                            |
|          | SubS_Read_002Words_10                                            |
|          | SubS_Read_004Words_10                                            |
|          | SubS_Read_008Words_10                                            |
|          | SubS_Read_016Words_10                                            |
|          | SubS_Read_032Words_10                                            |
|          | SubS_Read_064Words_10                                            |
| Supports | Figure 6.26<br>s single register writing (SubS_Read_xxxWords_06) |
|          | ✓ 08-Sub Module I/O Read(06) - Slave                             |
|          | SubS_Read_001Words_06                                            |

Figure 6.27

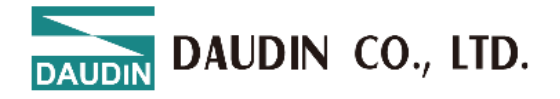

#### III. Free Mode

|                | Control and Sta          | tus Module Data I     | Definition           |             |
|----------------|--------------------------|-----------------------|----------------------|-------------|
| Data Direction | Data Name                | Data Variable<br>Name | Data Type            | Byte Offset |
|                | Send Control<br>Feedback | TransControl          | uint16_t             | 0           |
|                | Send Status<br>Feedback  | TransStatus           | uint16_t             | 2           |
| Innut Data     | Send Length<br>Feedback  | TransLenth            | uint16_t             | 4           |
| input Data     | Receive Count<br>Value   | ReceiveCount          | uint16_t<br>uint16_t | 6           |
|                | Receive Length           | ReceiveLenth          | uint16_t             | 8           |
|                | Error Count<br>Value     | ErrCount              | uint16_t             | 10          |
| Output Data    | Output Control           | SendControl           | uint16_t             | 0           |
| Output Data    | Send Length              | SendLenth             | uint16_t             | 2           |

#### (1) Status Control Module (SubF\_Control\_Status):

#### (2) Input Data Module (SubF\_Read\_xxxWords): Data length: 1 to 64 words

1-Sub Module I/O Read - Free Port

SubF\_Read\_001Words

SubF\_Read\_002Words

SubF\_Read\_004Words

SubF\_Read\_008Words

SubF\_Read\_016Words

SubF\_Read\_032Words

SubF\_Read\_064Words

Figure 6.28

#### (3) Output Data Module (SubF\_Write\_xxxWords): Data length: 1 to 64 words

2-Sub Module I/O Write - Free Port
 SubF\_Write\_001Words
 SubF\_Write\_002Words
 SubF\_Write\_004Words
 SubF\_Write\_008Words
 SubF\_Write\_016Words
 SubF\_Write\_032Words
 SubF\_Write\_064Words
 Figure 6.29

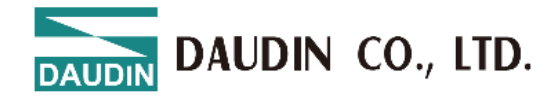

#### 6.5.4 Diagnostic Module

### Free Port Mode ✓ 01-Sub Module Diagnostic SubMS\_Status\_08Dev SubMS\_Status\_16Dev SubMS\_Status\_24Dev SubMS\_Status\_32Dev SubM\_Polling\_Time SubM\_Control\_Output\_08Dev SubM\_Control\_Output\_16Dev SubM\_Control\_Output\_24Dev SubM\_Control\_Output\_32Dev SubF\_Control\_Status ✓ 02-Sub Module Error Information SubMS\_ErrorInfo\_08Dev SubMS\_ErrorInfo\_16Dev SubMS\_ErrorInfo\_24Dev SubMS\_ErrorInfo\_32Dev

#### **Slave Mode**

| ✓ 01-Sub Module Diagnostic        |
|-----------------------------------|
| SubMS_Status_08Dev                |
| SubMS_Status_16Dev                |
| SubMS_Status_24Dev                |
| SubMS_Status_32Dev                |
| SubM_Polling_Time                 |
| SubM_Control_Output_08Dev         |
| SubM_Control_Output_16Dev         |
| SubM_Control_Output_24Dev         |
| SubM_Control_Output_32Dev         |
| ✓ 02-Sub Module Error Information |
| SubMS_ErrorInfo_08Dev             |
| SubMS_ErrorInfo_16Dev             |
| SubMS_ErrorInfo_24Dev             |
| SubMS_ErrorInfo_32Dev             |

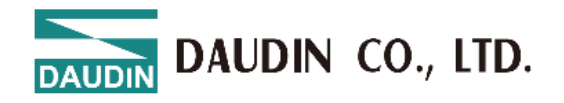

### Master Mode

| ✓ 01-Sub Module Diagnostic        |  |
|-----------------------------------|--|
| SubMS_Status_08Dev                |  |
| SubMS_Status_16Dev                |  |
| SubMS_Status_24Dev                |  |
| SubMS_Status_32Dev                |  |
| SubM_Polling_Time                 |  |
| SubM_Control_Output_08Dev         |  |
| SubM_Control_Output_16Dev         |  |
| SubM_Control_Output_24Dev         |  |
| SubM_Control_Output_32Dev         |  |
| ✓ 02-Sub Module Error Information |  |
| SubMS_ErrorInfo_08Dev             |  |
| SubMS_ErrorInfo_16Dev             |  |
| SubMS_ErrorInfo_24Dev             |  |
| SubMS_ErrorInfo_32Dev             |  |

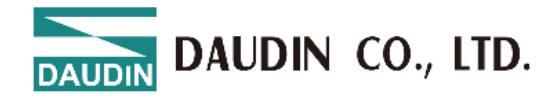

# 7. Appendix I: i-Designer Instructions

### 7.1 Installation

Download the i-Designer program from the official website, then click on the program (as shown in the figure) to install it.

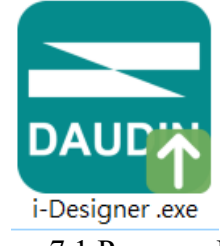

Figure 7.1 Program Icon

After reading the user agreement, please check the box and click Start Installation.

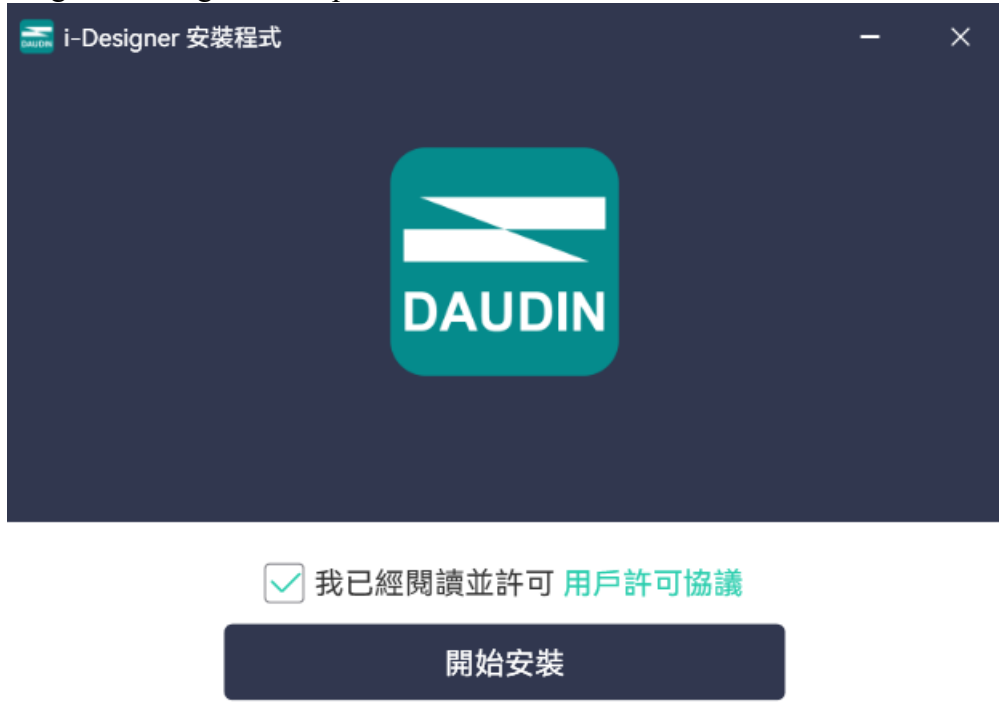

Figure 7.2 Click Start Installation

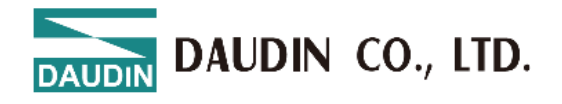

During installation, the progress will be displayed.

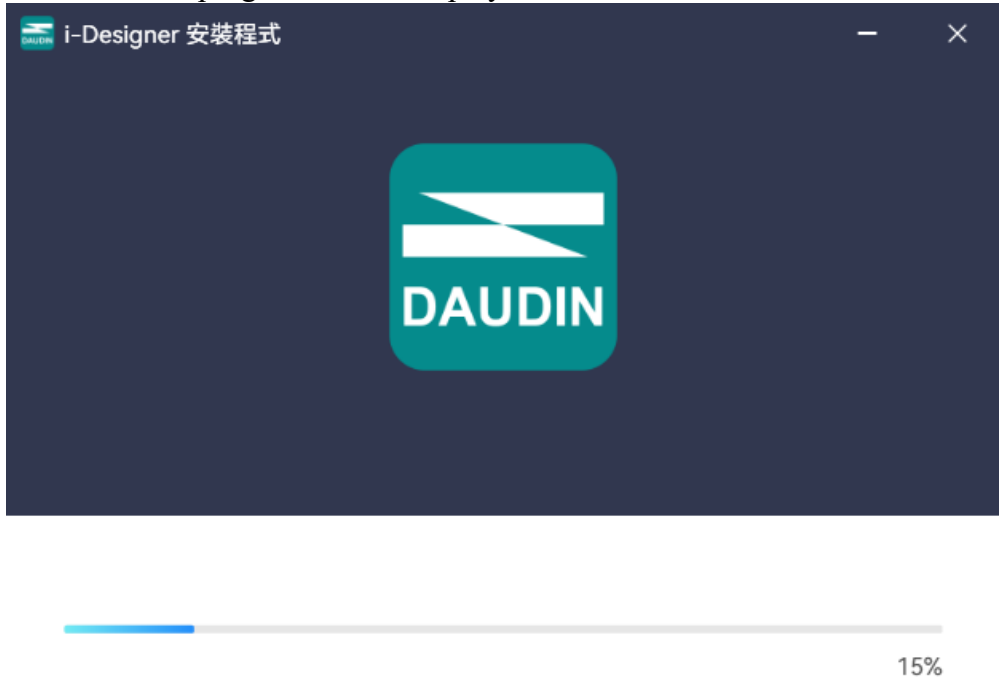

Figure 7.3 Installation Progress

Once the software installation is complete, you can choose to run it immediately by clicking the Finish button.

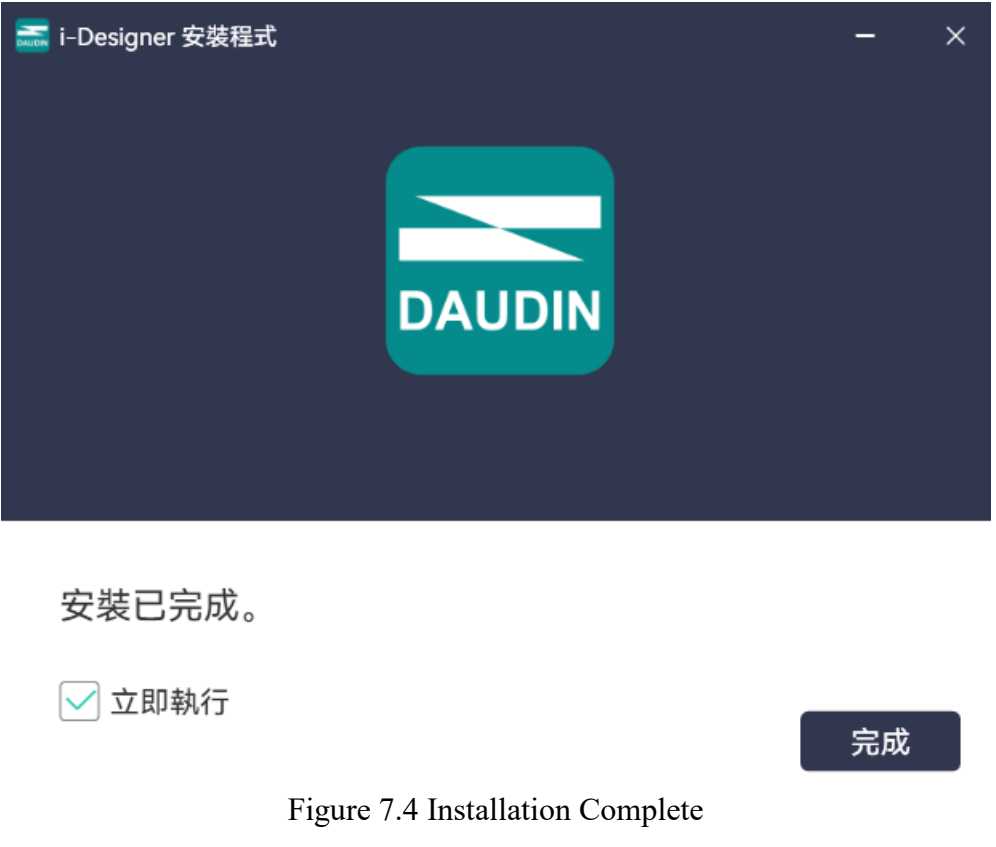

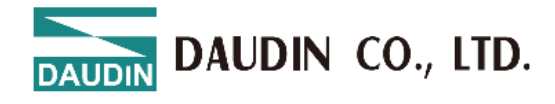

### 7.2 UI Screen Description

After installation, locate the program icon on the desktop and click it to open the settings screen (see the figure below).

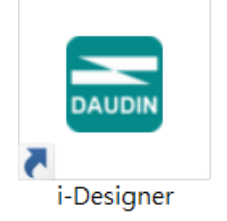

Figure 7.5 Program Icon

The screen is organized as follows, from top to bottom:

- I. Tab Area: Select different product series or switch languages.
- II. Function Key Area: Displays different function keys based on the selected tab.
- III. Display and Configuration Area: Shows the module status and settings.
- IV. Progress Display Area: Displays the progress of various functions in percentages, helping users understand the current execution status, such as configuration or updates.

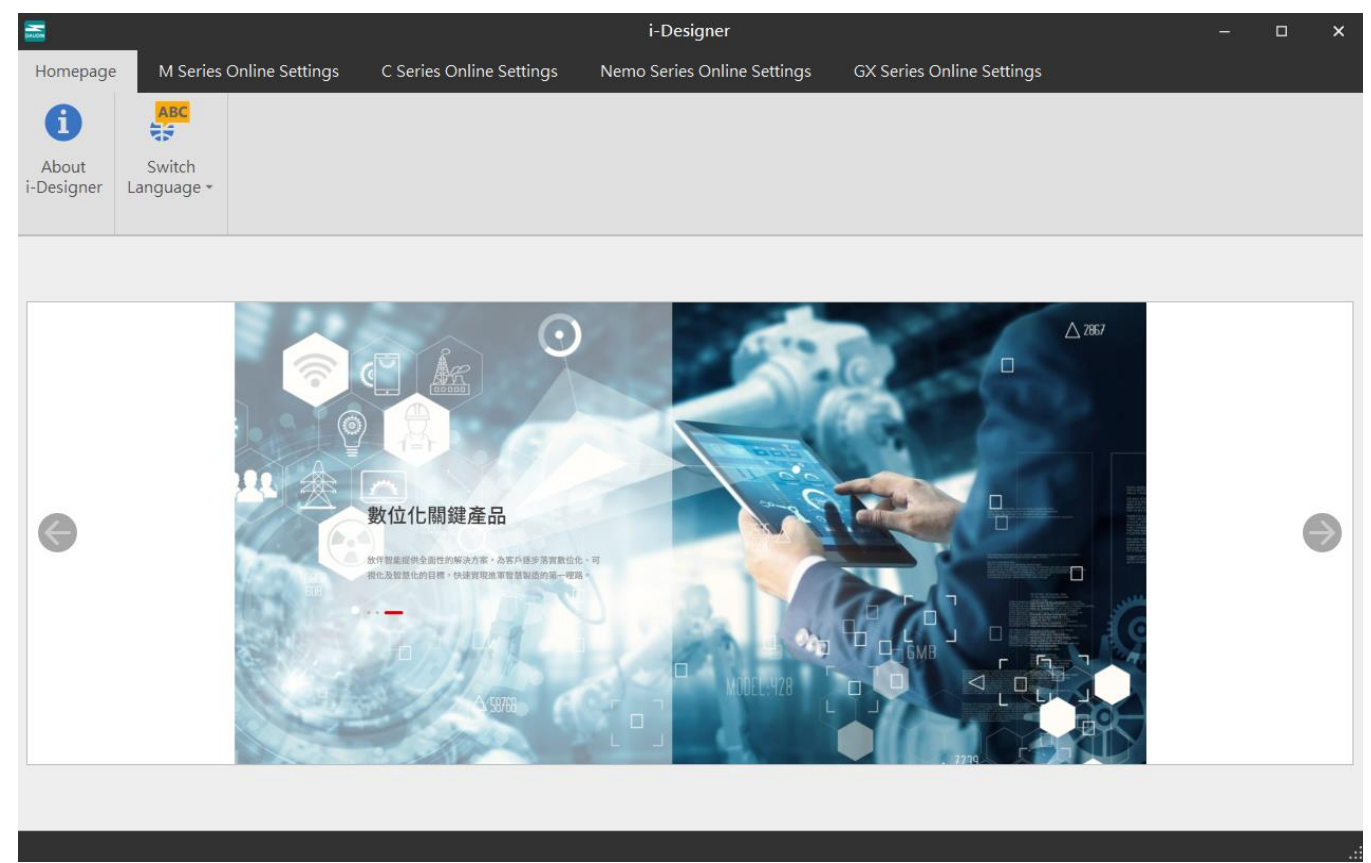

Figure 7.6 Default Homepage

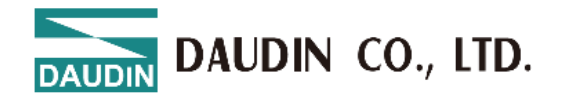

#### Tab Area:

- (1) Homepage Tab: Provides information about i-Designer and options for switching the language.
- (2) Product Settings Tab: Used for setting parameters for various **C**-**G**RID product series.

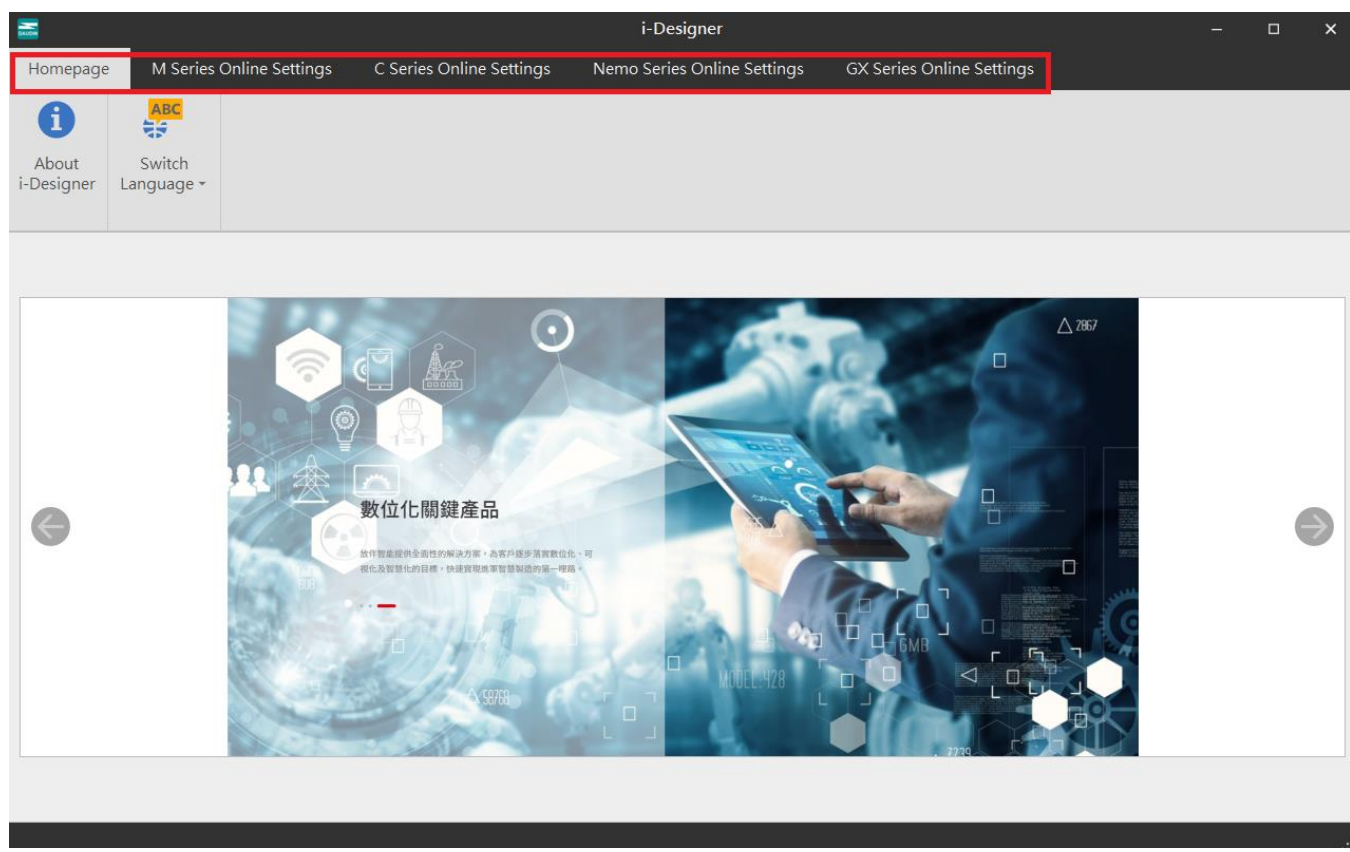

Figure 7.7 Tab

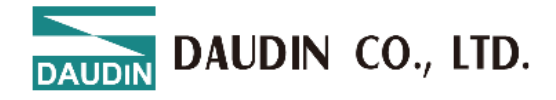

# Function Key Area: The function keys displayed here vary based on the selected tab and product. The relevant descriptions are as follows:

| Loon Nome Description |                  |                                  |                                                                                        |  |  |  |  |  |  |  |
|-----------------------|------------------|----------------------------------|----------------------------------------------------------------------------------------|--|--|--|--|--|--|--|
|                       | Icon             | Name                             | Description                                                                            |  |  |  |  |  |  |  |
|                       | 1                | About i-<br>Designer             | Shows software version information.                                                    |  |  |  |  |  |  |  |
|                       | ABC              | Switch<br>Languages              | Switches between Traditional Chinese, Simplified Chinese, and English.                 |  |  |  |  |  |  |  |
|                       | t↓               | Connection<br>Mode               | Offers automatic or manual module connection modes.                                    |  |  |  |  |  |  |  |
|                       |                  | Connection Info                  |                                                                                        |  |  |  |  |  |  |  |
|                       | ~~               | Connect                          | Connects to the module.                                                                |  |  |  |  |  |  |  |
|                       | ~7               | Disconnect                       | Disconnects from the module.                                                           |  |  |  |  |  |  |  |
|                       | 0                | System stop                      | Temporarily stops the module system.                                                   |  |  |  |  |  |  |  |
|                       | 0                | System running                   | Starts the module system.                                                              |  |  |  |  |  |  |  |
|                       | Ð                | Auto Station<br>Assignment       | Reconfigures the station numbers of the module system.                                 |  |  |  |  |  |  |  |
|                       | 1                | Upload<br>parameters             | Updates the module settings.                                                           |  |  |  |  |  |  |  |
|                       | ~                | Online<br>Adjustment             |                                                                                        |  |  |  |  |  |  |  |
|                       | <b>⊻</b> =<br>□= | Check for<br>Updates             | Searches and compares the current module firmware version to check if it's the latest. |  |  |  |  |  |  |  |
|                       | C                | Firmware<br>update               | Manually updates the module firmware.                                                  |  |  |  |  |  |  |  |
|                       | -                | Point<br>Information<br>Overview | Displays all operational data of the modules.                                          |  |  |  |  |  |  |  |

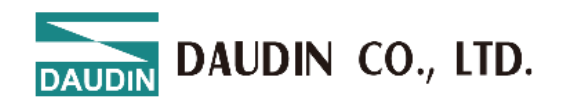

|    |       |               |            |                                        | i-I                                    | Designer[USB                | Mode]                                              |                  |                                                                                                    |               |                         | -                 |   | × |
|----|-------|---------------|------------|----------------------------------------|----------------------------------------|-----------------------------|----------------------------------------------------|------------------|----------------------------------------------------------------------------------------------------|---------------|-------------------------|-------------------|---|---|
| ١ç | ıgs   | (             | C Series O | nline Settin                           | gs Ne                                  | emo Series On               | line Settings                                      | GX S             | eries Online Settir                                                                                                    | ngs           |                         |                   |   |   |
| ^  | ~7    |               | ~~         | C                                      | $\oslash$                              | <b>D</b>                    |                                                    | C                | <ul> <li>Image: A start of the start of the start of</li></ul> |               | С                       | •                 | 1 |   |
| n  | nnect | t C           | DisConnec  | t System<br>ON                         | System<br>OFF                          | Addressing                  | Upload<br>Parameters                               | Reload           | l Online<br>Configuration                                                                                                    | Updat<br>Chec | es Firmware<br>k Update | Module<br>Monitor |   |   |
|    |       |               |            |                                        |                                        | (                           | Control                                            |                  |                                                                                                    |               |                         |                   |   |   |
|    |       | Μ             | 1odule Co  | nfiguration                            |                                        |                             |                                                    |                  | Module Settings                                                                                                    | 5             |                         |                   |   |   |
|    |       | I             | GX-CL12    | •                                      |                                        |                             |                                                    |                  | ✓ 1-General Sett                                                                                                    | tings         |                         |                   |   |   |
|    |       |               |            |                                        |                                        |                             |                                                    |                  | Module Slot                                                                                                    | C             | )                       |                   |   |   |
|    |       |               |            | 27 27 27<br>28 27<br>29 20 20          |                                        |                             |                                                    |                  | Time Lock(ms)                                                                                                    | C             | )                       |                   |   |   |
|    | -     |               | <u>I</u> Y |                                        |                                        |                             |                                                    |                  | ✓ 2-Module Info                                                                                                    | ormation      | i i                     |                   |   |   |
|    |       |               |            |                                        |                                        |                             |                                                    |                  | Firmware Version                                                                                                    | 1             | .1.1.r                  |                   |   |   |
|    |       |               |            |                                        |                                        |                             |                                                    |                  | Hardware Version                                                                                                    | n N           | /01                     |                   |   |   |
|    |       |               |            |                                        |                                        |                             |                                                    |                  | Product Serial Nu                                                                                                    | mber (        | GX-CL1202410            | 808000            |   |   |
|    |       |               |            |                                        |                                        |                             |                                                    |                  |                                                                                                    |               |                         |                   |   |   |
|    |       | Lo            | og Inform  | ation                                  |                                        |                             |                                                    |                  |                                                                                                    |               |                         |                   |   |   |
|    |       |               |            | DateTime                               |                                        | Descrip                     | tion                                               |                  |                                                                                                    |               |                         |                   |   |   |
|    |       |               | 0          | 2024-12-0                              | 5 09:54:59                             | Read ac                     | dressing succ                                      | essfully         |                                                                                                    |               |                         |                   |   |   |
|    |       |               | <b>S</b>   | 2024-12-0                              | 5 09:54:59                             | Connec                      | t successfully                                     |                  |                                                                                                    |               |                         |                   |   |   |
|    |       | $\rightarrow$ | 0          | 2024-12-0                              | 5 09:55:29                             | System                      | stop successfu                                     | illy             |                                                                                                    |               |                         |                   |   |   |
|    |       | ÷             | ©<br>©     | 2024-12-09<br>2024-12-09<br>2024-12-09 | 5 09:54:59<br>5 09:54:59<br>5 09:55:29 | Read ac<br>Connec<br>System | ddressing succ<br>t successfully<br>stop successfu | essfully<br>Illy |                                                                                                    |               |                         |                   |   |   |

#### Figure 7.8 Function Key Area

#### **Display and configuration section :** i-Designer[USB Mode] × Nemo Series Online Settings Homepage M Series Online Settings C Series Online Settings GX Series Online Settings C Ð ~ С ► $\checkmark$ Online System ON Communication Communication Connect DisConnect Addressing Upload Reload Updates Firmware Parameters Configuration Update Check Communication Control Module List Module Configuration Module Settings Module Name Module ... ✓ 1-General Settings ✓ GX-CL120 0 $\rightarrow$ Module Slot 0 GX-HC100 1 Time Lock(ms) 0 GX-HC100 2 ✓ 2-Module Information Firmware Version 1.1.1.r Hardware Version V01 Product Serial Number GX-CL120241000808 Log Information DateTime Description Ø 2024-12-05 09:54:59 Read addressing successfully 2024-12-05 09:54:59 Connect successfully Ø Ø 2024-12-05 09:55:29 System stop successfully $\rightarrow$

Figure 7.9 Display and configuration section

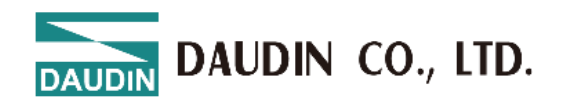

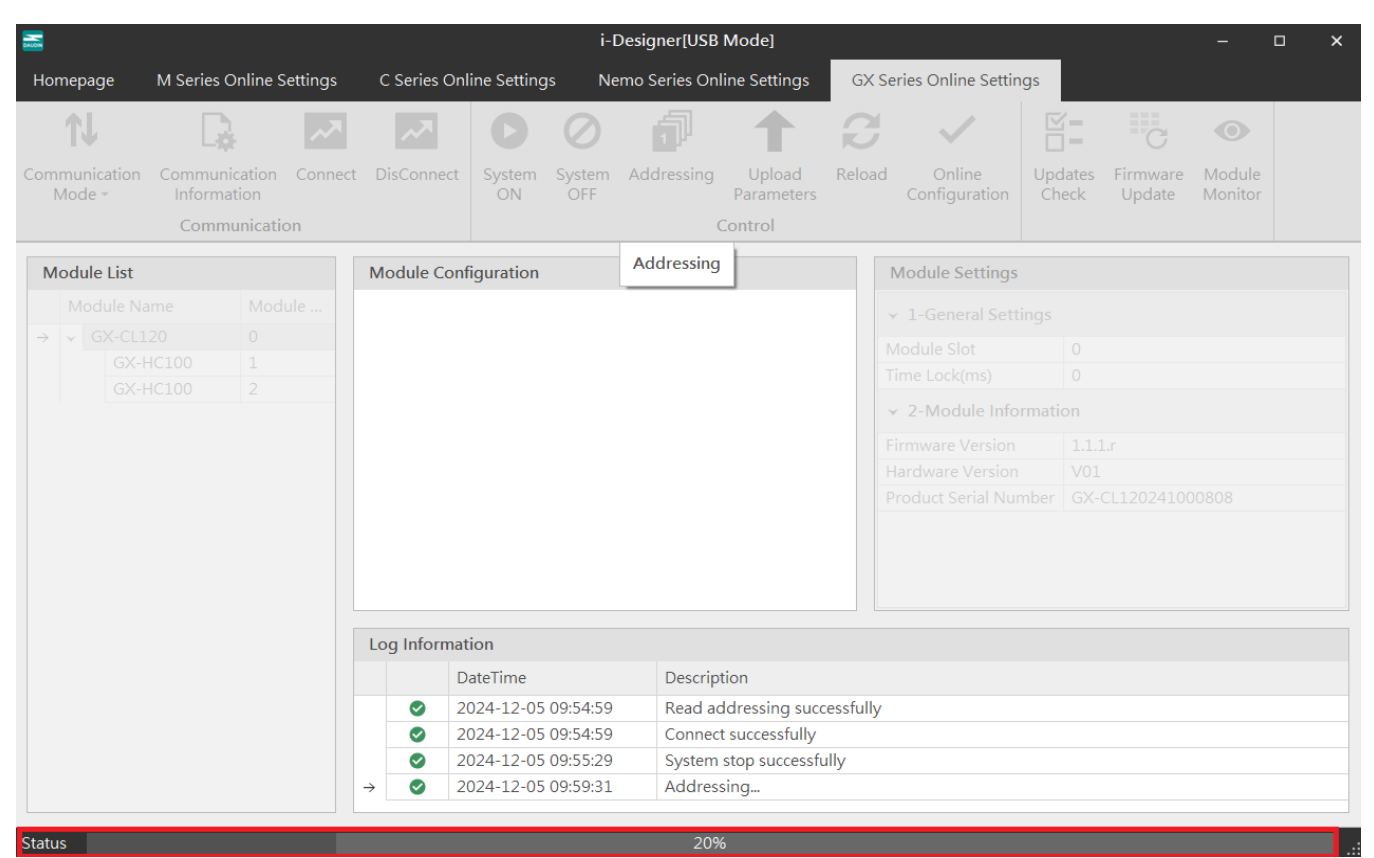

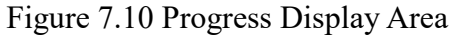

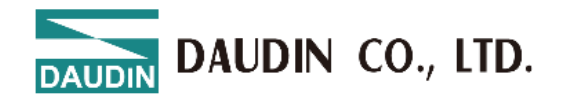

# 7.3 i-Designer Information Verification

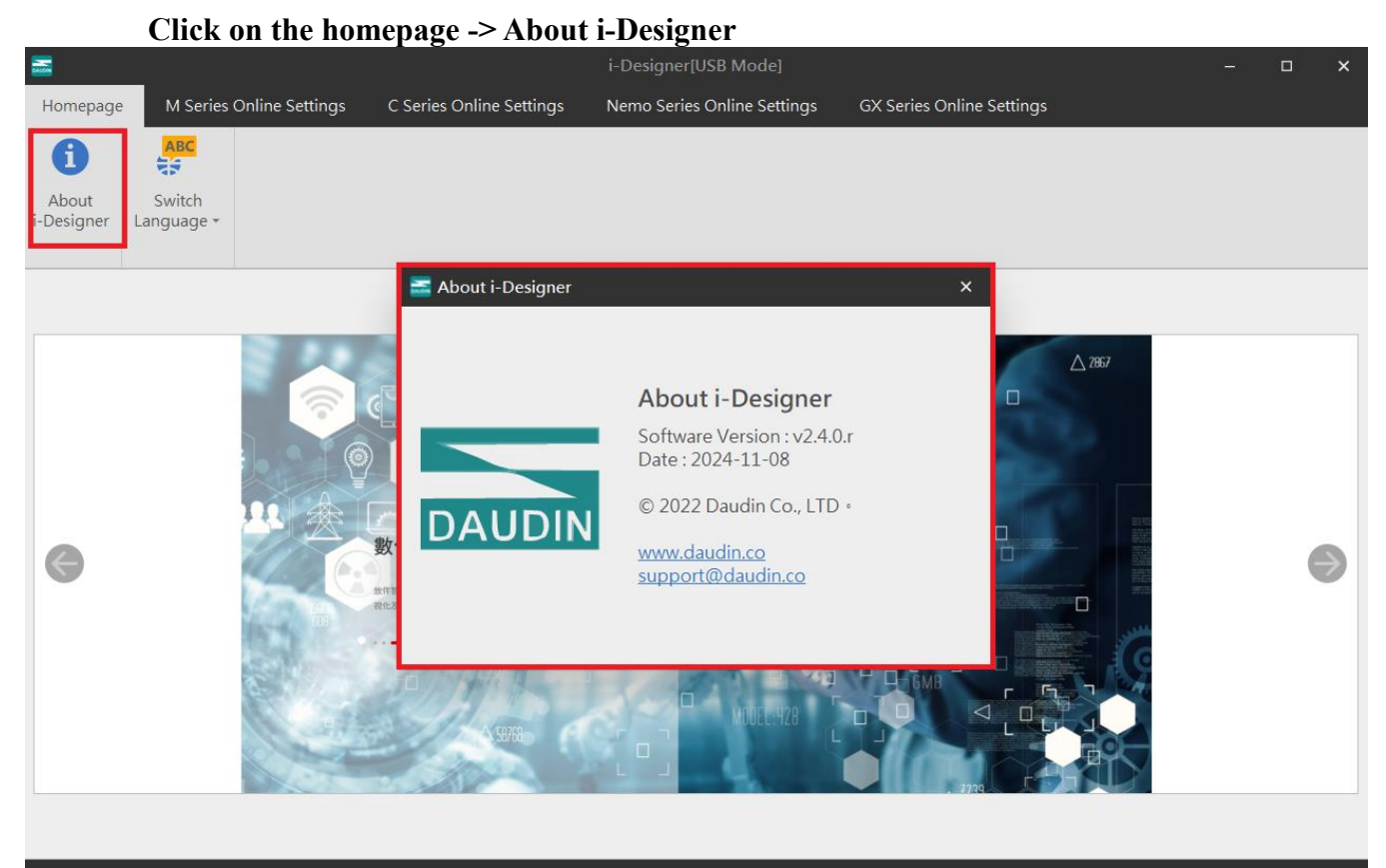

Figure 7.11 Software Information

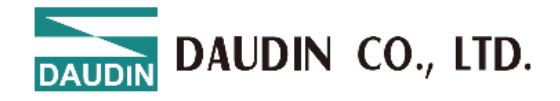

### 7.4 Language Settings

i-Designer currently supports three languages: Traditional Chinese, Simplified Chinese, and English. Use this feature to change the language.

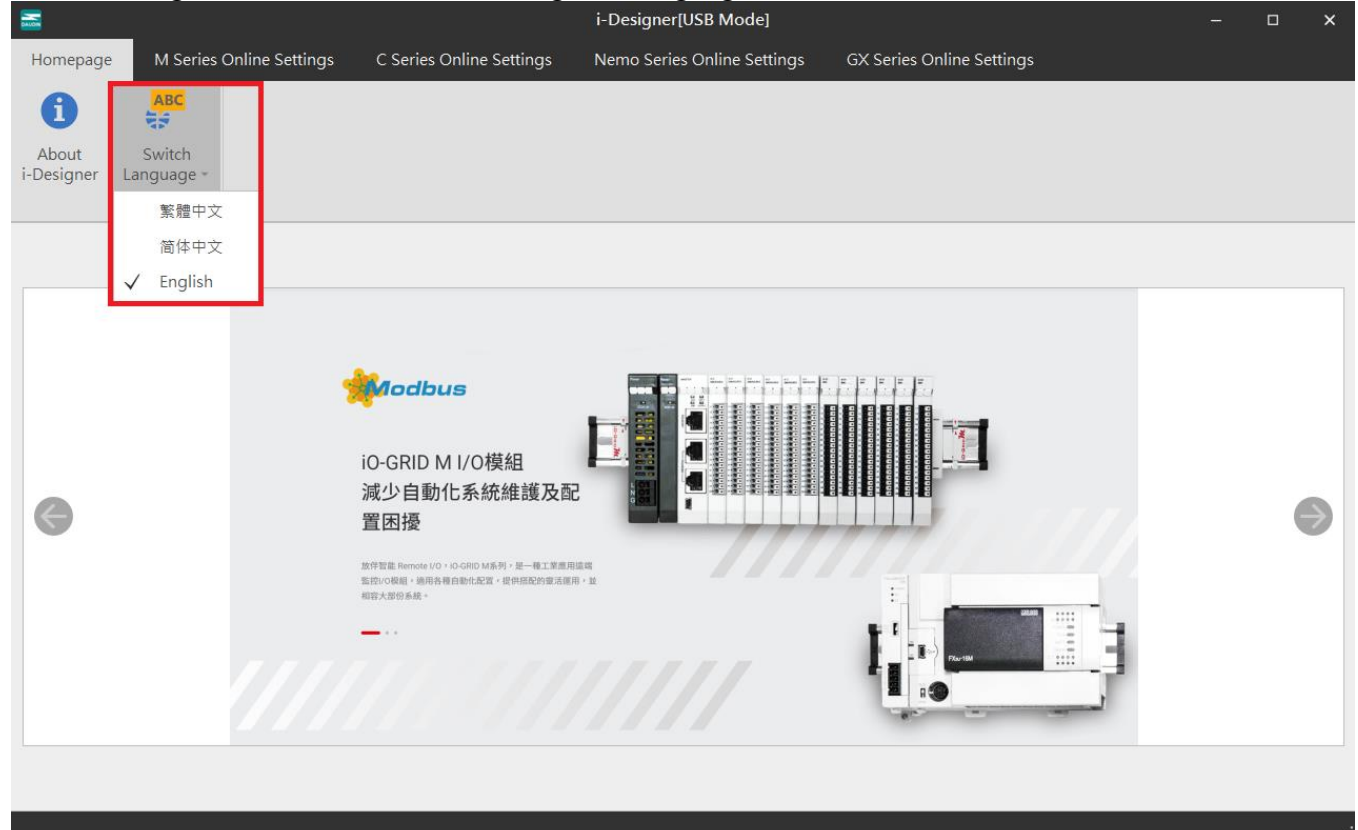

Figure 7.12 Language Selection

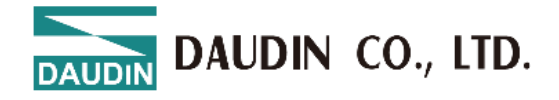

### 7.5 COM Port Connection Settings

i-Designer communicates with the **iD**-**GRID** coupler module primarily through the COM Port interface. Connection modes include automatic module search mode and manual COM Port connection mode.

Before setting up a custom connection with the **iD**-**GRID**, please confirm the COM Port number assigned to the coupler module to proceed with configuration.

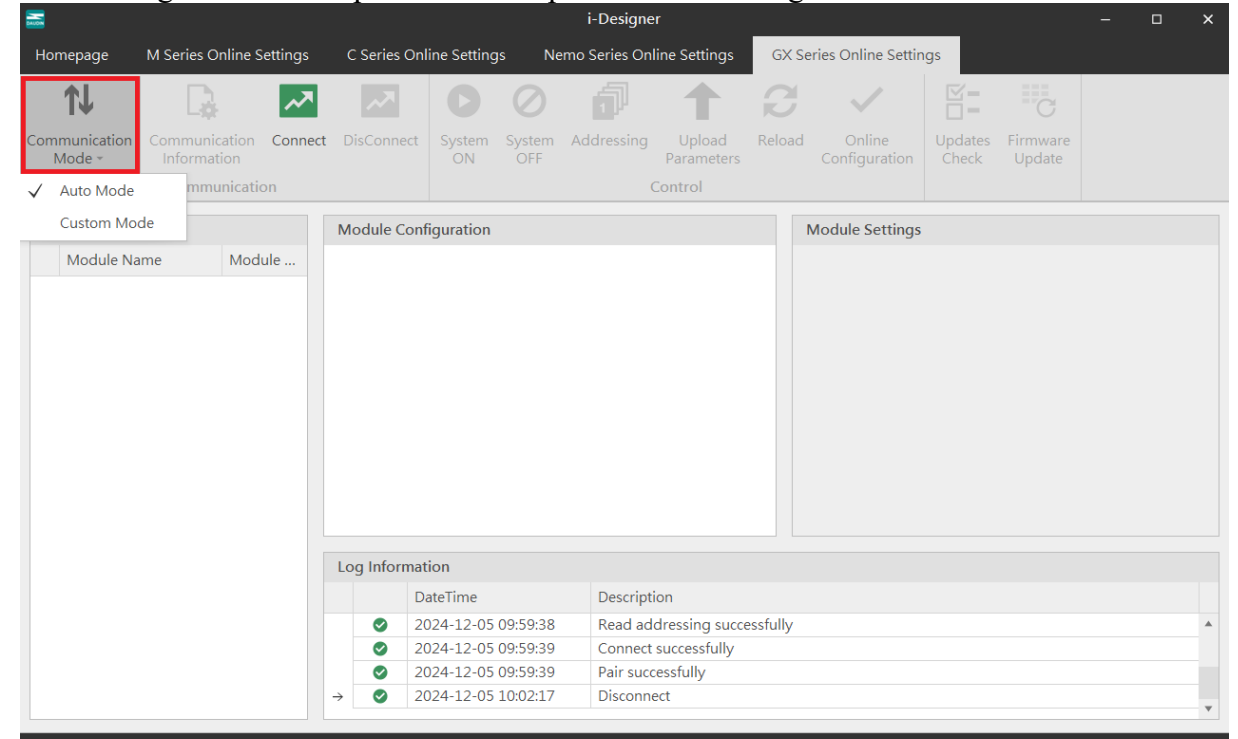

#### Figure 7.13 Connection Modes

| -                       |                                      |              |              |               | I-Designer     |                      |          |                         |                  |                    | – L | _ X |
|-------------------------|--------------------------------------|--------------|--------------|---------------|----------------|----------------------|----------|-------------------------|------------------|--------------------|-----|-----|
| Homepage                | M Series Online Settings             | C Series On  | line Setting | s Ne          | mo Series Onli | ine Settings         | GX Se    | ries Online Settir      | ngs              |                    |     |     |
| t↓                      | 🔒 🔼                                  |              |              | $\oslash$     |                | 1                    | B        | $\sim$                  |                  | C                  |     |     |
| Communication<br>Mode - | Communication Connect<br>Information | DisConnect   | System<br>ON | System<br>OFF | Addressing     | Upload<br>Parameters | Reload   | Online<br>Configuration | Updates<br>Check | Firmware<br>Update |     |     |
| Auto Mode               | mmunication                          |              |              |               | C              | Control              |          |                         |                  |                    |     |     |
| ✓ Custom Mo             | de                                   | Module Con   | figuration   |               |                |                      | 1        | Module Settings         |                  |                    |     |     |
| Module Na               | me Module                            |              |              |               |                |                      |          |                         |                  |                    |     |     |
|                         |                                      |              |              |               |                |                      |          |                         |                  |                    |     |     |
|                         |                                      |              |              |               |                |                      |          |                         |                  |                    |     |     |
|                         |                                      |              |              |               |                |                      |          |                         |                  |                    |     |     |
|                         |                                      |              |              |               |                |                      |          |                         |                  |                    |     |     |
|                         |                                      |              |              |               |                |                      |          |                         |                  |                    |     |     |
|                         |                                      |              |              |               |                |                      |          |                         |                  |                    |     |     |
|                         |                                      |              |              |               |                |                      |          |                         |                  |                    |     |     |
|                         |                                      |              |              |               |                |                      |          |                         |                  |                    |     |     |
|                         |                                      |              |              |               |                |                      |          |                         |                  |                    |     |     |
|                         |                                      |              |              |               |                |                      |          |                         |                  |                    |     |     |
|                         |                                      | Log Informat | tion         |               |                |                      |          |                         |                  |                    |     |     |
|                         |                                      | D            | ateTime      |               | Descripti      | on                   |          |                         |                  |                    |     |     |
|                         |                                      | 2            | 024-12-05    | 09:59:38      | Read add       | dressing succe       | essfully |                         |                  |                    |     |     |
|                         |                                      | 2            | 024-12-05    | 09:59:39      | Connect        | successfully         |          |                         |                  |                    |     |     |
|                         |                                      | 2            | 024-12-05    | 09:59:39      | Pair succ      | essfully             |          |                         |                  |                    |     |     |
|                         |                                      | → ⊘ 2        | 024-12-05    | 10:02:17      | Disconne       | ect                  |          |                         |                  |                    |     | •   |
|                         |                                      |              |              |               |                |                      |          |                         |                  |                    |     |     |

Figure 7.14 Custom Mode Setup

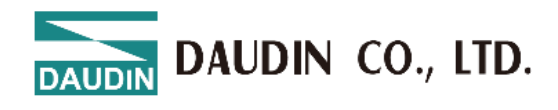

| 🛃 Device Manager                          | <br>× |
|-------------------------------------------|-------|
| File Action View Help                     |       |
|                                           |       |
| ~ 🛃 HQN2188                               | ^     |
| Audio inputs and outputs                  | - 11  |
| Audio Processing Objects (APOs)           |       |
| Batteries                                 |       |
| Biometric devices                         |       |
| > 🚺 Bluetooth                             |       |
| > 👰 Cameras                               |       |
| 🔾 💻 Computer                              |       |
| Disk drives                               |       |
| Display adapters                          |       |
| > Firmware                                |       |
| Human Interface Devices                   |       |
| IDE ATA/ATAPI controllers                 |       |
| Jungo Connectivity                        |       |
| Keyboards                                 |       |
| Mice and other pointing devices           |       |
| > 🥅 Monitors                              |       |
| Network adapters                          |       |
| <ul> <li>Ports (COM &amp; LPT)</li> </ul> |       |
| ₩ USB 序列装置 (COM3)                         | - 11  |
| Print queues                              |       |
| Processors                                |       |
| Security devices                          |       |
| > 😴 SIMATIC NET                           |       |
| Smart card readers                        |       |

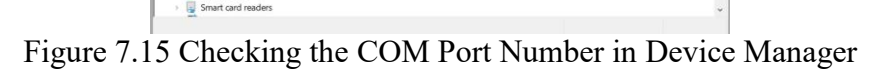

| 🚟 Co         | mmunication In | formation | × |
|--------------|----------------|-----------|---|
| Cou          | pler Module    |           |   |
| $\checkmark$ | USB Mode       |           |   |
|              | Port Number    | COM3      |   |
|              |                |           |   |
|              |                |           |   |
|              |                |           |   |
|              |                |           |   |
|              |                | 0         |   |
|              |                | Save      |   |

Figure 7.16 Configuring COM Port Settings

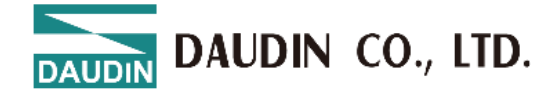

# 7.6 Connection Setting Instructions

Once the connection is successful, the current connection mode will be displayed in the window, and the firmware version of all modules will be detected. If the system is running, a pop-up window will ask whether to stop the system to perform firmware version detection for all modules.

|                         |                              |         |              |              |               | i-Designe     | r                    |          |                         |                  |                    |  | × |
|-------------------------|------------------------------|---------|--------------|--------------|---------------|---------------|----------------------|----------|-------------------------|------------------|--------------------|--|---|
| Homepage                | M Series Online S            | ettings | C Series On  | line Setting | s Ne          | mo Series Onl | line Settings        | GX S     | eries Online Settir     | igs              |                    |  |   |
| t↓                      | D.                           | ~~      | ~~           | C            | $\oslash$     | đ             | 1                    | B        | $\sim$                  |                  | C                  |  |   |
| Communication<br>Mode + | Communication<br>Information | Connect | DisConnect   | System<br>ON | System<br>OFF | Addressing    | Upload<br>Parameters | Reload   | Online<br>Configuration | Updates<br>Check | Firmware<br>Update |  |   |
|                         | Communicatio                 | on      | <b>-</b>     |              |               | (             | Control              |          |                         |                  |                    |  |   |
| Module List             |                              |         | Module Conf  | figuration   |               |               |                      |          | Module Settings         |                  |                    |  |   |
| Module Na               | ame Mode                     | ule     |              |              |               |               |                      |          |                         |                  |                    |  |   |
|                         |                              |         |              |              |               |               |                      |          |                         |                  |                    |  |   |
|                         |                              |         |              |              |               |               |                      |          |                         |                  |                    |  |   |
|                         |                              |         |              |              |               |               |                      |          |                         |                  |                    |  |   |
|                         |                              |         |              |              |               |               |                      |          |                         |                  |                    |  |   |
|                         |                              |         |              |              |               |               |                      |          |                         |                  |                    |  |   |
|                         |                              |         |              |              |               |               |                      |          |                         |                  |                    |  |   |
|                         |                              |         |              |              |               |               |                      |          |                         |                  |                    |  |   |
|                         |                              |         |              |              |               |               |                      |          |                         |                  |                    |  |   |
|                         |                              |         |              |              |               |               |                      |          |                         |                  |                    |  |   |
|                         |                              |         |              |              |               |               |                      |          |                         |                  |                    |  |   |
|                         |                              |         | Log Informat | tion         |               |               |                      |          |                         |                  |                    |  |   |
|                         |                              |         | D            | ateTime      |               | Descripti     | ion                  |          |                         |                  |                    |  |   |
|                         |                              |         | 20           | 024-12-05 (  | 09:59:38      | Read ad       | dressing succe       | essfully |                         |                  |                    |  |   |
|                         |                              |         | 20           | 024-12-05    | 09:59:39      | Connect       | successfully         |          |                         |                  |                    |  |   |
|                         |                              |         | 20           | 024-12-05    | 09:59:39      | Pair succ     | essfully             |          |                         |                  |                    |  |   |
|                         |                              |         | → ⊘ 20       | 024-12-05    | 10:02:17      | Disconne      | ect                  |          |                         |                  |                    |  | • |
|                         |                              |         |              |              |               |               |                      |          |                         |                  |                    |  |   |

Figure 7.17 Setting Connection

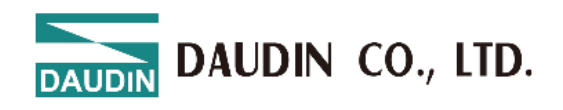

| Homepage M Series Online Settings                                        | C Series On                | i-D<br>line Settings Ner | esigner[USB Mode]<br>no Series Online Settings | GX        | Series Online Settir      | ngs              |                        | – – ×             |
|--------------------------------------------------------------------------|----------------------------|--------------------------|------------------------------------------------|-----------|---------------------------|------------------|------------------------|-------------------|
|                                                                          | ~~                         | $\circ$                  | <b>a</b>                                       | 8         |                           |                  | C                      | •                 |
| Communication Communication Connect<br>Mode Information<br>Communication | DisConnect                 | System System<br>ON OFF  | Addressing Upload<br>Parameters<br>Control     | Reloa     | d Online<br>Configuration | Updates<br>Check | Firmware M<br>Update M | Module<br>Monitor |
| Module List                                                              | Module Con                 | figuration               |                                                |           | Module Register           |                  |                        |                   |
| Module Name Module                                                       | GX-CL120                   | •                        |                                                |           | ✓ 1-General Sett          | ings             |                        |                   |
| ? In or                                                                  | der to detect w            | whether there is a new   | firmware version for the r                     | nodule, d | do you want to stop       | the system?      | 2410008                | 308               |
|                                                                          | Log Informa                | tion                     | Description                                    |           |                           |                  |                        |                   |
|                                                                          | 2                          | 024-12-05 09:54-59       | Read addressing su                             | ccessfull | v                         |                  |                        |                   |
|                                                                          | $\rightarrow$ $\bigcirc$ 2 | 024-12-05 09:54:59       | Connect successfully                           | ,         | ,                         |                  |                        |                   |
|                                                                          |                            |                          |                                                |           |                           |                  |                        |                   |

Figure 7.18 After Connection, The Module Automatically Checks For Updates And Notifies You If the system is stopped, i-Designer will automatically detect the module version.

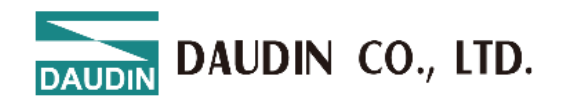

|                                                |                     |          |      |               |                | i-D      | esigner[USB M    | ode]            |         |                |               |                  | -                 | □ × |
|------------------------------------------------|---------------------|----------|------|---------------|----------------|----------|------------------|-----------------|---------|----------------|---------------|------------------|-------------------|-----|
| Homepage M                                     | Series Onli         | ne Setti | ings | C Series      | Online Setting | js Nen   | no Series Online | e Settings      | GX Seri | ies Online Set | ttings        |                  |                   |     |
| TJ.                                            |                     |          |      | ~~            | 0              | 0        | <b>1</b>         | 1               | C       | $\checkmark$   |               | C                |                   |     |
| Communication Co<br>Mode •                     | ommunic<br>Informat |          |      |               |                | F        | Firmware Updat   | ie              |         |                | >             | < mware<br>odate | Module<br>Monitor |     |
|                                                | Commu               |          |      | Mobus Sta     | ition Modb     | us Name  | Current          | Firmware V      | ersion  | Newest Firn    | nware Version |                  |                   |     |
| Module List                                    |                     | → [      |      | 2             | GX-HC          | 2100     | 1.0.2.r          |                 |         | 1.0.3.r        |               |                  |                   |     |
| →<br>→<br>→<br>→<br>→<br>→<br>→<br>→<br>→<br>→ | 00                  |          |      |               |                |          |                  |                 |         |                |               | 2024100          | 0808              |     |
|                                                | [                   |          |      |               |                |          | Start Update     |                 |         |                |               |                  |                   |     |
|                                                |                     |          |      |               | 2024 12 05     | 00-54-50 | Copport          | uccose fully    |         |                |               | _                |                   |     |
|                                                |                     |          |      | $\rightarrow$ | 2024-12-05     | 09:54:59 | System sto       | op successfully | lly     |                |               |                  |                   |     |
|                                                |                     |          |      |               |                |          |                  |                 | ,       |                |               |                  |                   |     |

Figure 7.19 Module Version Data

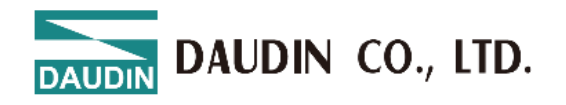

Only after the system is stopped can the module functions be configured.

| <b></b>                 |                              |           |                                                                                                    |                                               | i-D           | Designer[USB  | Mode]                |          |                           |                  |                    | -                 | □ ×      |
|-------------------------|------------------------------|-----------|----------------------------------------------------------------------------------------------------|-----------------------------------------------|---------------|---------------|----------------------|----------|---------------------------|------------------|--------------------|-------------------|----------|
| Homepage                | M Series Online              | Settings  | C Series O                                                                                                    | nline Setting                                 | gs Ne         | mo Series Onl | ine Settings         | GX       | Series Online Settir      | ngs              |                    |                   |          |
| <b>↑</b> J              | - B                          | ~~        | ~~                                                                                                    | C                                             | 0             | đ             | 1                    | ß        |                           | <b>M</b> =       | C                  | •                 |          |
| Communication<br>Mode • | Communication<br>Information | n Connect | DisConnec                                                                                                    | t System<br>ON                                | System<br>OFF | Addressing    | Upload<br>Parameters | Reloa    | d Online<br>Configuration | Updates<br>Check | Firmware<br>Update | Module<br>Monitor |          |
|                         | Communicat                   | tion      |                                                                                                    |                                               |               | C             | Control              |          |                           |                  |                    |                   |          |
| Module List             |                              |           | Module Co                                                                                                    | nfiguration                                   |               |               |                      |          | Module Register           | r                |                    |                   |          |
| Module Na               | me Mo                        | dule      | GX-CL120                                                                                                    |                                               |               |               |                      |          | ✓ 1-General Sett          | tings            |                    |                   |          |
| → → GX-CL1              | 20 0                         |           | 00 EMO/<br>44 EMO/<br>57 EMO/<br>44 EMO/<br>44 EMO |                                               |               |               |                      |          | Module Slot               | 0                |                    |                   |          |
| GX-F                    | 100 1                        |           |                                                                                                    |                                               |               |               |                      |          | Time Lock(ms)             | 0                |                    |                   |          |
| GX-F                    | 10100 2                      |           |                                                                                                    |                                               |               |               |                      |          | ✓ 2-Module Info           | ormation         |                    |                   |          |
|                         |                              |           |                                                                                                    |                                               |               |               |                      |          | Firmware Version          | 1.1              | .1.r               |                   |          |
|                         |                              |           |                                                                                                    | <b>:;;;;;;;;;</b> ;;;;;;;;;;;;;;;;;;;;;;;;;;; |               |               |                      |          | Hardware Version          | v0               | 1                  |                   |          |
|                         |                              |           |                                                                                                    |                                               |               |               |                      |          | Product Serial Nu         | mber GX          | -CL1202410         | 80800             |          |
|                         |                              |           |                                                                                                    |                                               |               |               |                      |          |                           |                  |                    |                   |          |
|                         |                              |           | Log Inform                                                                                                    | ation                                         |               |               |                      |          |                           |                  |                    |                   |          |
|                         |                              |           |                                                                                                    | DateTime                                      |               | Descripti     | on                   |          |                           |                  |                    |                   |          |
|                         |                              |           | 0                                                                                                    | 2024-12-05                                    | 10:02:17      | Disconne      | ect                  |          |                           |                  |                    |                   |          |
|                         |                              |           |                                                                                                    | 2024-12-05                                    | 10:05:54      | Read add      | dressing succe       | essfully |                           |                  |                    |                   |          |
|                         |                              |           | <b>S</b>                                                                                                    | 2024-12-05                                    | 10:05:54      | Connect       | successfully         |          |                           |                  |                    |                   |          |
|                         |                              |           | → 📀                                                                                                    | 2024-12-05                                    | 10:06:02      | System r      | un successfull       | ly       |                           |                  |                    |                   | <b>.</b> |
|                         |                              |           |                                                                                                    |                                               |               |               |                      |          |                           |                  |                    |                   |          |

#### Figure 7.20 System Stop Screen

| -                                                         | i-I                                | Designer[USB Mode]                                          | - 🗆 X                                           |
|-----------------------------------------------------------|------------------------------------|-------------------------------------------------------------|-------------------------------------------------|
| Homepage M Series Online Settings                         | C Series Online Settings Ne        | mo Series Online Settings GX Series Online Setting          | ngs                                             |
| 1 🔒 🗖                                                     |                                    | 🗗 🕇 C 🗸                                                     | Ĕ <b>:</b> ₩G (0)                               |
| Communication Communication Connect<br>Mode - Information | DisConnect System System<br>ON OFF | Addressing Upload Reload Online<br>Parameters Configuration | Updates Firmware Module<br>Check Update Monitor |
| Communication                                             |                                    | Control                                                     |                                                 |
| Module List                                               | Module Configuration               | Module Settings                                             | ;                                               |
| Module Name Module                                        |                                    | ✓ 1-General Set                                             | tings                                           |
| →                                                         |                                    | Module Slot                                                 | 0                                               |
| GX-HC100 1                                                |                                    | Time Lock(ms)                                               | 0                                               |
| GX-HC100 2                                                |                                    | ✓ 2-Module Info                                             | ormation                                        |
|                                                           |                                    | Firmware Version                                            | 1.1.1.r                                         |
|                                                           |                                    | Hardware Version                                            | V01                                             |
|                                                           |                                    | Product Serial Nu                                           | mber GX-CL120241000808                          |
|                                                           |                                    |                                                             |                                                 |
|                                                           |                                    |                                                             |                                                 |
|                                                           |                                    |                                                             |                                                 |
|                                                           |                                    |                                                             |                                                 |
|                                                           | Log Information                    |                                                             |                                                 |
|                                                           | DateTime                           | Description                                                 |                                                 |
|                                                           | 2024-12-05 10:05:54                | Read addressing successfully                                | *                                               |
|                                                           | 2024-12-05 10:05:54                | Connect successfully                                        |                                                 |
|                                                           | 2024-12-05 10:06:02                | System run successfully                                     |                                                 |
|                                                           | → ② 2024-12-05 10:06:38            | System stop successfully                                    |                                                 |
|                                                           |                                    |                                                             | •                                               |

Figure 7.21 System Stop Screen

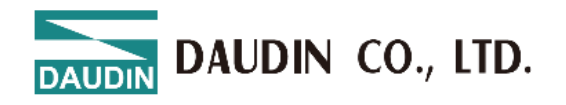

# When connecting to X series modules, if the listed modules do not match the actual modules, you can search for modules through the Auto Station Assignment function.

|                         |                            |             |             |              | i-[           | Designer[USB   | Mode]                |           | 0                         |                  |                    | -                 | × |
|-------------------------|----------------------------|-------------|-------------|--------------|---------------|----------------|----------------------|-----------|---------------------------|------------------|--------------------|-------------------|---|
| Homepage                | M Series Onlir             | ne Settings | C Series On | line Setting | is Ne         | emo Series Onl | line Settings        | GX        | Series Online Settir      | ngs              |                    |                   |   |
| t↓                      | D.                         | ~7          | ~~          | 0            | $\oslash$     | đ              |                      | B         |                           |                  | C                  | ۰                 |   |
| Communication<br>Mode + | Communicati<br>Information | on Connect  | DisConnect  | System<br>ON | System<br>OFF | Addressing     | Upload<br>Parameters | Reloa     | d Online<br>Configuration | Updates<br>Check | Firmware<br>Update | Module<br>Monitor |   |
|                         | Communic                   | ation       |             |              |               | (              | Control              |           |                           |                  |                    |                   |   |
| Module List             |                            |             | Module Con  | figuration   |               | Addressing     |                      |           | Module Settings           |                  |                    |                   |   |
|                         |                            |             |             |              |               |                |                      |           | ✓ 1-General Set           |                  |                    |                   |   |
| → → GX-CL1              |                            |             |             |              |               |                |                      |           |                           |                  |                    |                   |   |
|                         |                            |             |             |              |               |                |                      |           |                           |                  |                    |                   |   |
|                         |                            |             |             |              |               |                |                      |           | ✓ 2-Module Info           |                  |                    |                   |   |
|                         |                            |             |             |              |               |                |                      |           |                           |                  |                    |                   |   |
|                         |                            |             |             |              |               |                |                      |           |                           |                  |                    |                   |   |
|                         |                            |             |             |              |               |                |                      |           |                           |                  |                    |                   |   |
|                         |                            |             |             |              |               |                |                      |           |                           |                  |                    |                   |   |
|                         |                            |             |             |              |               |                |                      |           |                           |                  |                    |                   |   |
|                         |                            |             | Log Informa | tion         |               |                |                      |           |                           |                  |                    |                   |   |
|                         |                            |             | C           | DateTime     |               | Descrip        | tion                 |           |                           |                  |                    |                   |   |
|                         |                            |             | 2           | 024-12-05    | 09:54:59      | Read ac        | dressing suce        | cessfully | /                         |                  |                    |                   |   |
|                         |                            |             | <b>②</b> 2  | 024-12-05    | 09:54:59      | Connec         | t successfully       |           |                           |                  |                    |                   |   |
|                         |                            |             | <b>2</b>    | 024-12-05    | 09:55:29      | System         | stop successfu       | ully      |                           |                  |                    |                   |   |
|                         |                            |             | → 📀 2       | 024-12-05    | 09:59:31      | Addres         | sing                 |           |                           |                  |                    |                   |   |
|                         |                            | _           |             |              |               |                |                      |           |                           |                  |                    |                   |   |
| Status                  |                            |             | <b></b>     |              |               | 20%            | b .                  | · p       |                           |                  |                    |                   |   |

Figure 7.22 Station Assignment in Progress

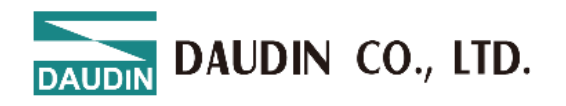

After configuring the module functions, you must click "Upload Parameters" to save the settings correctly.

| Ma  |                                  | Ŭ              | ·           |                                                                                                    |                                                | i-C           | Designer[USB | Mode]                |           |                           |             |                            | -                 | × |
|-----|----------------------------------|----------------|-------------|----------------------------------------------------------------------------------------------------|------------------------------------------------|---------------|--------------|----------------------|-----------|---------------------------|-------------|----------------------------|-------------------|---|
| Н   | omepage                          | M Series Onlir | ne Settings | C Series On                                                                                                    | line Setting                                   | s Ne          | mo Series On | line Settings        | GX S      | Series Online Settir      | ngs         |                            |                   |   |
|     | <b>↑</b> ↓                       |                | ~7          | ~~                                                                                                    | 0                                              | $\oslash$     | đ            |                      | C         | ~                         |             | C                          | 0                 |   |
| Cor | nmunication<br>Mode <del>-</del> | Communication  | on Connect  | DisConnect                                                                                                    | System<br>ON                                   | System<br>OFF | Addressing   | Upload<br>Parameters | Reload    | d Online<br>Configuration | Upda<br>Che | ates Firmware<br>ck Update | Module<br>Monitor |   |
|     |                                  | Communic       | ation       |                                                                                                    |                                                |               |              | Control              |           |                           |             |                            |                   |   |
| ſ   | /Iodule List                     |                |             | Module Cont                                                                                                    | figuration                                     |               |              | Upload Par           | ameters   | Aodule Settings           |             |                            |                   |   |
|     | Module Na                        | me N           | lodule      | GV.CL17                                                                                                    |                                                |               |              |                      |           | ✓ 1-General Sett          | tings       |                            |                   |   |
| →   | ✓ GX-CL1                         | 20 0           |             | 9 EH-07<br>16 Harris I<br>16 Harris I<br>17 Harris I<br>18 Harris I<br>18 Harris |                                                |               |              |                      |           | Module Slot               |             | 0                          |                   |   |
|     | GX-F                             | IC100 1        |             |                                                                                                    | 21 0 0 10<br>21 0 0 21<br>000 0 01<br>000 0 01 |               |              |                      |           | Time Lock(ms)             |             | 0                          |                   |   |
|     | GX-F                             | 10100 2        |             |                                                                                                    |                                                |               |              |                      |           | ✓ 2-Module Info           | rmatio      | 'n                         |                   |   |
|     |                                  |                |             |                                                                                                    |                                                |               |              |                      |           | Firmware Version          |             | 1.1.1.r                    |                   |   |
|     |                                  |                |             |                                                                                                    |                                                |               |              |                      |           | Hardware Version          |             | V01                        |                   |   |
|     |                                  |                |             |                                                                                                    |                                                |               |              |                      |           | Product Serial Nu         | mber        | GX-CL1202410               | 808000            |   |
|     |                                  |                |             |                                                                                                    |                                                |               |              |                      |           |                           |             |                            |                   |   |
|     |                                  |                |             | Log Informat                                                                                                    | tion                                           |               |              |                      |           |                           |             |                            |                   |   |
|     |                                  |                |             | D                                                                                                    | ateTime                                        |               | Descript     | tion                 |           |                           |             |                            |                   |   |
|     |                                  |                |             | 2                                                                                                    | 024-12-05                                      | 10:05:54      | Connect      | t successfully       |           |                           |             |                            |                   |   |
|     |                                  |                |             | 20                                                                                                    | 024-12-05                                      | 10:06:02      | System       | run successful       | ly        |                           |             |                            |                   |   |
|     |                                  |                |             | 2                                                                                                    | 024-12-05                                      | 10:06:38      | System       | stop successfu       | illy      |                           |             |                            |                   |   |
|     |                                  |                |             | → 🔮 20                                                                                                    | 024-12-05                                      | 10:08:17      | Upload       | parameters su        | ccessfull | у                         |             |                            |                   | * |
| _   |                                  |                |             |                                                                                                    |                                                |               |              |                      |           |                           |             |                            |                   |   |

Figure 7.23 Screen After Uploading Parameters

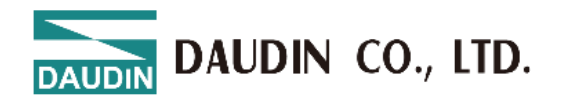

#### You can view the IO point status through the online debugging feature.

Note: You must disconnect from the external master station before proceeding.

|               |                      |             |                  |             |             |                |                 | i-1           | Designer[USE  | 3 Mode]              |        | · · · · ·               |                  | U                  | _                 |   | × |
|---------------|----------------------|-------------|------------------|-------------|-------------|----------------|-----------------|---------------|---------------|----------------------|--------|-------------------------|------------------|--------------------|-------------------|---|---|
| Ho            | mepage               | M Ser       | ries Or          | nline Set   | ttings      | C Series (     | Online Setting  | js Ne         | emo Series Or | nline Settings       | GX Se  | ries Online Settir      | ngs              |                    |                   |   |   |
|               | <b>↑</b> ↓           |             | <b>D</b>         |             | ~           | ~              | C               | 0             | đ             | 1                    | 8      | $\checkmark$            | ⊠ <b>-</b>       | C                  | •                 | 1 |   |
| Com           | munication<br>Mode • | Com<br>Info | munica<br>ormati | ation<br>on | Connect     | DisConne       | ct System<br>ON | System<br>OFF | Addressing    | Upload<br>Parameters | Reload | Online<br>Configuration | Updates<br>Check | Firmware<br>Update | Module<br>Monitor |   |   |
|               |                      | Co          | ommu             | nicatior    | 1           |                |                 |               |               | Control              |        |                         |                  |                    |                   | • |   |
|               | te de la Car         |             | Locat            | ion Info    | ormation    | Overview       |                 |               |               |                      |        |                         |                  | o x                |                   |   |   |
| IVI           | Iodule List          | - [         |                  |             |             |                |                 |               |               |                      |        |                         |                  |                    | -                 |   |   |
|               | Module Na            | me          | ,                | Name        |             |                | Value           |               |               |                      |        |                         |                  |                    | -                 |   |   |
| $\rightarrow$ | → GX-CL12            | 20          | →                | ✓ Mod       | dule: Stat  | ion : 1 Mod    | lule Name : O   | 6X-HC100      | ) (DC_BA)     |                      |        |                         |                  | A                  |                   |   |   |
|               | GX-H                 | IC100       | L.,              | CH1Pha      | ase A Inp   | ut Status      | 0               |               |               |                      |        |                         |                  |                    |                   |   |   |
|               | GX-H                 | C100        |                  | CH1Pha      | ase_B Inp   | ut Status      | 0               |               |               |                      |        |                         |                  |                    |                   |   |   |
|               |                      |             |                  | CH1Pha      | ase_Z Inp   | ut Status      | 0               |               |               |                      |        |                         |                  |                    |                   |   |   |
|               |                      |             |                  | CH1Dig      | gital Input | t Signal       | 0               |               |               |                      |        |                         |                  |                    |                   |   |   |
|               |                      |             |                  | CH1Co       | unter Ove   | erflow Fl      | 0               |               |               |                      |        |                         |                  |                    | 0.0               |   |   |
|               |                      |             |                  | CH1Co       | unter Und   | derflow F      | 0               |               |               |                      |        |                         |                  |                    | 08                |   |   |
|               |                      |             |                  | CH1Co       | unter Up    | Flag (Bit6)    | 0               |               |               |                      |        |                         |                  |                    |                   |   |   |
|               |                      |             |                  | CH1Co       | unter Dov   | wn Flag (      | 0               |               |               |                      |        |                         |                  |                    |                   |   |   |
|               |                      |             |                  | CH2Pha      | ase_A Inp   | ut Status      | 0               |               |               |                      |        |                         |                  |                    |                   |   |   |
|               |                      |             |                  | CH2Pha      | ase_B Inp   | ut Status      | 0               |               |               |                      |        |                         |                  |                    |                   |   |   |
|               |                      |             |                  | CH2Pha      | ase_Z Inp   | ut Status      | 0               |               |               |                      |        |                         |                  |                    |                   |   |   |
|               |                      |             |                  | CH2Dig      | gital Input | t Signal       | 0               |               |               |                      |        |                         |                  |                    |                   |   |   |
|               |                      |             |                  | CH2C0       | unter Ove   | ertiow FI      | 0               |               |               |                      |        |                         |                  |                    |                   |   |   |
|               |                      |             |                  | CH2CO       | unter Und   | Elog (Pit6)    | 0               |               |               |                      |        |                         |                  |                    |                   |   |   |
|               |                      |             |                  | CH2Co       | unter Dov   | vn Flag (Bito) | 0               |               |               |                      |        |                         |                  |                    |                   |   |   |
|               |                      |             |                  | C112C0      | unter Dot   |                | 0               |               |               |                      |        |                         |                  | •                  |                   |   |   |
|               |                      |             | Sa               | ive to E    | xcel        |                |                 |               |               |                      |        |                         |                  |                    | -                 |   | • |
|               |                      |             |                  |             |             |                |                 |               |               |                      |        |                         |                  |                    |                   |   |   |

Figure 7.24 Online Adjustment Screen

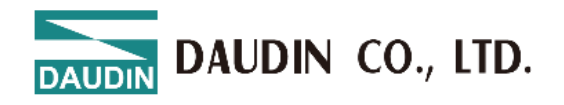

The system will detect whether the current module version is the latest and prompt for updates.

|                                                   |                       | i-Desig                     | ]ner[USB Mode]                |                                |                                  | - 0                 | × |
|---------------------------------------------------|-----------------------|-----------------------------|-------------------------------|--------------------------------|----------------------------------|---------------------|---|
| Homepage M Series Online Se                       | ettings C Series Onli | ne Settings Nemo S          | Series Online Settings        | GX Series Online Settir        | ngs                              |                     |   |
| 1↓ 🖬                                              | <b>~</b>              | $\bigcirc$                  | d 🕇                           | 2 <                            |                                  |                     |   |
| Communication Communication<br>Mode • Information | Connect DisConnect    | System System Add<br>ON OFF | dressing Upload<br>Parameters | Reload Online<br>Configuration | Updates Firmware<br>Check Update | e Module<br>Monitor |   |
| Communicatio                                      | on                    |                             | Control                       |                                |                                  |                     |   |
| Module List                                       |                       | Firn                        | nware Update                  |                                | ×                                |                     |   |
| Module Name<br>→ GX-CL120<br>GX-HC100<br>GX-HC100 | Mobus Station         | Modbus Name<br>GX-HC100     | Current Firmware V<br>1.0.2.r | ersion Newest Firmv<br>1.0.3.r | vare Version                     | 200808              |   |

Figure 7.25 Firmware Update Screen

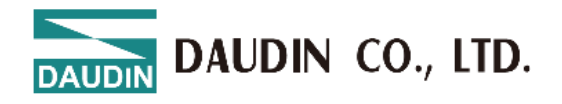

The GX-CL140 will display the Modbus register positions for the configured IO modules.

| mepage                | м | 1 Series Online Se                               | ettings C Se     | ries Online Setti   | ngs Nem           | i-Desig<br>10 Series Onli | ner[USB Mo<br>ne Settings | de]<br>GX Se | ries Online Settin      | gs               |                    |                                  | - 0 |  |
|-----------------------|---|--------------------------------------------------|------------------|---------------------|-------------------|---------------------------|---------------------------|--------------|-------------------------|------------------|--------------------|----------------------------------|-----|--|
| <b>↑</b>              |   | D.                                               | ~                | <u>-</u>            | $\oslash$         | Ð                         | 1                         | ้อ           | ~                       | <b>⊻</b> =<br>□= | C                  | -                                |     |  |
| nmunication<br>Mode - |   | Communication<br>Information<br>ation Informatio | Connect DisCo    | onnect Syster<br>ON | n System A<br>OFF | Addressing                | Upload<br>Parameters      | Reload       | Online<br>Configuration | Updates<br>Check | Firmware<br>Update | Location Information<br>Overview |     |  |
| 1odule Lis            |   | Name                                             | Input Addre      | Output Add          | Input Add         | Output A                  | Value                     |              |                         |                  |                    | 1                                |     |  |
| Module                | → | ✓ Module: Sta                                    | tion : 1 Module  | Name : GX-DI4       |                   |                           |                           |              |                         |                  |                    |                                  |     |  |
| - GX-0                |   | CH01 (Bit0)                                      | 0×0000           |                     | 0x1000            |                           |                           |              |                         |                  |                    |                                  |     |  |
| G                     |   | CH02 (Bit1)                                      | 0x0000           |                     | 0x1000            |                           |                           |              |                         |                  |                    |                                  |     |  |
| G                     |   | CH03 (Bit2)                                      | 0x0002           |                     | 0x1000            |                           |                           |              |                         |                  |                    |                                  |     |  |
| G                     |   | CH04 (Bit3)                                      | 0x0003           |                     | 0x1000            |                           |                           |              |                         |                  |                    |                                  |     |  |
| G                     |   | CH05 (Bit4)                                      | 0x0004           |                     | 0x1000            |                           |                           |              |                         |                  |                    | 68.1.20                          |     |  |
|                       |   | CH06 (Bit5)                                      | 0x0005           |                     | 0x1000            |                           |                           |              |                         |                  |                    | 55.255.0                         |     |  |
|                       |   | CH07 (Bit6)                                      | 0x0006           |                     | 0x1000            |                           |                           |              |                         |                  |                    | 68.1.1                           |     |  |
|                       |   | CH08 (Bit7)                                      | 0x0007           |                     | 0x1000            |                           |                           |              |                         |                  |                    | :EB:70:AA:DE                     |     |  |
|                       |   | CH09 (Bit8)                                      | 0x0008           |                     | 0x1000            |                           |                           |              |                         |                  |                    |                                  |     |  |
|                       |   | CH10 (Bit9)                                      | 0x0009           |                     | 0x1000            |                           |                           |              |                         |                  |                    |                                  |     |  |
|                       |   | CH11 (Bit10)                                     | 0x000A           |                     | 0x1000            |                           |                           |              |                         |                  |                    |                                  |     |  |
|                       |   | CH12 (Bit11)                                     | 0x000B           |                     | 0x1000            |                           |                           |              |                         |                  |                    | 140225100042                     |     |  |
|                       |   | CH13 (Bit12)                                     | 0x000C           |                     | 0x1000            |                           |                           |              |                         |                  |                    | 140233100042                     |     |  |
|                       |   | CH14 (Bit13)                                     | 0x000D           |                     | 0x1000            |                           |                           |              |                         |                  |                    |                                  |     |  |
|                       |   | CH15 (Bit14)                                     | 0x000E           |                     | 0x1000            |                           |                           |              |                         |                  |                    |                                  |     |  |
|                       |   | CH16 (Bit15)                                     | 0x000F           |                     | 0x1000            |                           |                           |              |                         |                  |                    |                                  |     |  |
|                       |   | ✓ Module: Sta                                    | ation : 2 Module | Name : GX-DQ        | 40P               |                           |                           |              |                         |                  |                    |                                  |     |  |
|                       |   | CH01 (Bit0)                                      |                  | 0x0000              |                   | 0x2000                    |                           |              |                         |                  |                    |                                  |     |  |
|                       |   | CH02 (Bit1)                                      |                  | 0x0001              |                   | 0x2000                    |                           |              |                         |                  |                    |                                  |     |  |

Figure 7.26 Point Information Overview Screen